# CLT LAN version คู่มือการใช้งาน

#### เครื่องหมายการค้า

corporate language training, clt และ digital publishing ได้จดทะเบียนเครื่องหมายการค้า หรือเครื่องหมายการค้าของ digital publishing AG และจดทะเบียนในประเทศเยอรมัน หรืออยู่ในขอบเขตอำนาจการควบคุมระหว่างประเทศ ชื่อสินค้า โลโก้ การออกแบบ หัวข้อ คำศัพท์ หรือวลีอื่นๆ ที่กล่าวถึงในสิ่งพิมพ์นี้ เป็นเครื่องหมายการค้า เครื่องหมายการบริการ หรือชื่อทางการค้า ของ digital publishing AG หรือชื่ออื่น และจดทะเบียนภายใต้การควบคุมของกฎหมายระหว่างประเทศ

#### ข้อมูลของบุคคลที่สาม

คู่มือนี้ประกอบด้วยลิงค์ที่เชื่อมต่อไปยังเว็บไซต์ของบุคคลที่สามซึ่งไม่อยู่ภายใต้การควบคุมของ digital publishing และ digital publishing ไม่รับผิดชอบเนื้อหาที่อยู่บนเว็บไซต์เหล่านั้น ดังนั้นถือเป็นความเสี่ยงของผู้เรียนเอง หากผู้เรียนเข้าไปในเว็บไซต์ของบุคคลที่สามที่อ้างอิงใน คู่มือนี้ digital publishing จัดหาลิงค์ไว้ให้เพื่อความสะดวกเท่านั้น การรวมลิงค์อยู่ในคู่มือนี้ ไม่ได้หมายความว่า digital publishing รับรอง หรือยอบรับความรับผิดชอบต่อเนื้อหาบนเว็บไซต์ของบุคคลที่สาม

ิลิขสิทธิ์© 2010 digital publishing ขอสงวนสิทธ์ทั้งหมดในการคัดลอก สำเนา ทำซ้ำ แปล หรือทำการเปลี่ยนแปลงใดๆกับคู่มือนี้ ไม่ว่าจะทั้งหมดหรือบางส่วน ก่อนได้รับอนุญาตเป็นลายลักษณ์อักษรจาก digital publishing

# สารบัญ

| A  | ขั้นตอนเริ่มต้น – ขั้นตอนสุดท้าย             | 3  |
|----|----------------------------------------------|----|
| В  | บทสนทนารูปภาพ                                | 8  |
| С  | แบบฝึกหัด                                    | 10 |
| 1  | แบบฝึกหัดลากและปล่อย 🔄                       |    |
| 2  | แบบฝึกหัดเติมคำลงในช่องว่าง 🔤                | 12 |
| 3  | แบบฝึกหัดเติมคำในช่องว่างกับทางเลือก 🔤 🥸     | 13 |
| 4  | แบบฝึกหัดหลายตัวเลือก 🗉                      | 13 |
| 5  | แบบฝึกหัดตอบคำถาม 🛅                          | 14 |
| 6  | แบบฝึกหัดสลับคำในประโยค 🖴                    | 14 |
| 7  | แบบฝึกหัดจับคู่สลับคู่ 👍                     | 15 |
| 8  | แบบฝึกหัดตัวเลือกรูปภาพ 🖭                    | 15 |
| 9  | แบบฝึกหัดการออกเสียง 🗷                       | 15 |
| 10 | 🗆 แบบฝึกหัดฝึกจดจำเสียงพูด 🖾                 | 16 |
| 11 | แบบฝึกหัดทำเครื่องหมายข้อความ 🖾              | 16 |
| 12 | . ฝึกการออกเสียง 🖾                           | 17 |
| 13 | ฟงกชนเพมเตม: การพงทาความเขา เจ 🗞             | 18 |
| 14 | ฟงกชนเพมเตม: หองปฏบตการภาษา <sup>เร</sup> ญ: |    |
| 15 | บทสนทนาเตตอบ                                 |    |
| D  | แบบทดสอบ                                     | 20 |
| E  | มุ่งเน้นการเรียนรู้ไปกับแผนอัจฉริยะ          | 21 |
| F  | แบบฝึกคำศัพท์                                | 26 |
| G  | คุยกับทิม                                    | 29 |
| Н  | เคล็ดลับการเรียนด้วยตนเอง                    |    |
| Ι  | คำถามที่พบบ่อย                               | 31 |

# A ขั้นตอนเริ่มต้น – ขั้นตอนสุดท้าย 1 เริ่มต้น

ก่อนที่คุณจะสามารถเริ่มเรียนหลักสูตรของคุณได้ ผู้ดูแลระบบจะต้องให้สิทธิในการเข้าใช้งานกับคุณ และแจ้งให้คุณ ทราบว่าชื่อผู้ใช้งาน (Username) ของคุณคืออะไร

เมื่อคุณได้รับสิทธิในการเข้าใช้งานโปรแกรมแล้ว ดับเบิ้ลคลิกที่ไอคอนสีน้ำเงิน (dpLMSPlayer) จะปรากฏหน้าต่าง ใหม่ขึ้นมา ให้คุณใส่ User name และ Password ของคุณ จากนั้นคลิกที่ OK

**เคล็ดลับ**: สำหรับการเข้าใช้งานครั้งแรกชื่อ password ของคุณจะเหมือนกับชื่อ user name หลังจากที่ทำการ เชื่อมต่อกับระบบได้แล้ว โปรแกรมบังคับจะให้คุณเปลี่ยน password ใหม่โดยอัตโนมัติ

ทันทีที่กระบวนการเข้าสู่ตัวโปรแกรมสมบูรณ์แล้ว หน้าแรกของหลักสูตรของคุณจะปรากฏขึ้น ให้คุณคลิกชื่อหลักสูตร ที่คุณต้องการจะเริ่มต้น

| S | Course                         | End of | Subscri | First start | Last start | End of c | Elapsed | Status |
|---|--------------------------------|--------|---------|-------------|------------|----------|---------|--------|
|   | English - Placement Test       | 31.12  |         |             |            |          |         |        |
|   | English A1                     | 31.12  |         |             |            |          |         |        |
|   | Business English - Telephoning | 31.12  |         |             |            |          |         |        |

เมื่อคุณเลือกหลักสูตรแล้ว คลิกที่ปุ่ม Start

## 2. หน้าต่างเรียน

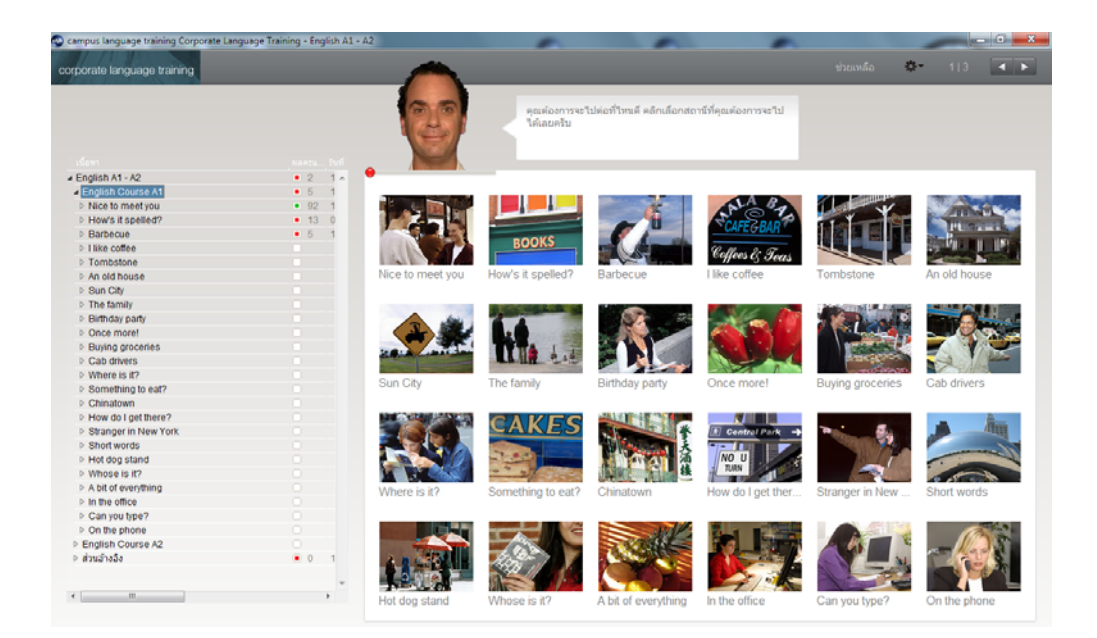

- ทางด้านซ้ายมือของหน้าต่างเรียนคุณจะเห็น แผนอัจฉริยะ ซึ่งเป็นสารบัญหลักสูตรของคุณ ตรงนี้คุณจะได้เห็น รายชื่อบทเรียนที่คุณฝึกฝนอยู่ ผลคะแนนที่ได้รับและสิ่งที่คุณยังต้องทำต่อ สำหรับการดูรายการใด ๆ ก็ตามใน แผนอัจฉริยะ ให้คลิกที่ชื่อบนรายการนั้น หรือคลิกที่ รูปสามเหลี่ยม (สีขาว) เพื่อขยายหัวข้อและดูบทเรียนหรือ แบบฝึกหัดย่อยต่างๆ หรือ คลิกที่รูปสามเหลี่ยม (สีดำ) เพื่อย่อหัวข้อและเก็บรายการหรือแบบฝึกหัดย่อยต่างๆ
- ในหน้าต่างเรียนทางด้านขวามือ ผู้เรียนสามารถคลิกที่รูปภาพเพื่อเลือกบทเรียนที่ต้องการและเข้าทำแบบฝึกหัด ต่างๆที่สอดคล้องกับบทเรียนนั้นโดยจะมี วิดีโอดิวเตอร์ ที่อยู่ด้านบนของหน้าต่าง คอยช่วยเหลือและให้ คำแนะนำแก่ผู้เรียน ตลอดระยะเวลาการเรียน

ชื่อบทเรียนเดียวกันจะมีปรากฏอยู่ทั้งสองส่วน คุณสามารถคลิกที่สัญลักษณ์รูปภาพบทเรียนใน **หน้าต่างเรียน** ทาง ด้านขวา หรือคลิกเลือกชื่อบทเรียนใน **แผนอัจฉริยะ** ทางด้านซ้าย เพื่อเข้าสู่บทเรียนได้

## 3. วิดีโอติวเตอร์ และ คุยกับทิม – ท่องไปในโปรแกรมด้วยคำสั่งเสียง

ในการเริ่มต้น ให้ดูว่าแต่ละบทเรียนในหลักสูตรของคุณจัดโครงสร้างไว้อย่างไร และคุณสามารถท่องไปในโปรแกรมโดยใช้ คำสั่งเสียงได้อย่างไร ถึงแม้ว่าคุณสามารถเลือกที่จะใช้เมาส์ได้ก็ตาม การเข้าไปในบท คุยกับทิม จะทำให้คุณมีโอกาสได้ ตรวจสอบไมโครโฟน และการจดจำเสียงพูด ว่าทำงานปกติหรือไม่ อีกทั้งคุณยังสามารถทำความรู้จักกับวิดีโอติวเตอร์ ได้ดี ขึ้นด้วย

- คลิกที่รูป คุยกับทิม (รูปสุดท้ายในหน้าส่วนอ้างอิง)
- ถัดจากวิดีโอติวเตอร์ คุณจะเห็นคำอธิบายหรือคำแนะนำสั้นๆ สามารถกดปุ่ม Alt เพื่อดูคำแปล

Here you can learn which voice commands you need to navigate through the programme. Hier erfährst du, mit welchen Sprachkommandos du das Programm am besten steuerst.

ตอนนี้ให้ดูที่หน้าต่างเรียนของคุณ คลิกที่รูปภาพที่แสดงแบบฝึกหัดแรก เพื่อเข้าฝึกการใช้คำสั่งเสียง

ตรงนี้คุณจะรู้ได้ทันทีว่าไมโครโฟนของคุณทำงานปกติหรือไม่ ระบบพร้อมบันทึกเสียงเมื่อเครื่องหมายวงกลมใต้วิดีโอติว เตอร์ เปลี่ยนเป็นสีแดง ในขณะที่คุณพูดใส่ไมโครโฟน แถบสีฟ้าหรือตัวชี้วัดระดับควรเคลื่อนไหวประมาณครึ่งหนึ่ง และ หยุดนิ่งเมื่อคุณเงียบ เพื่อให้ฟังก์ชั่นการจดจำเสียงดีที่สุด คุณควรทำ การปรับเทียบไมโครโฟนก่อน

#### การปรับเทียบไมโครโฟน

ในการปรับเทียบไมโครโฟน คลิกที่สัญลักษณ์ไมโครโฟน ใน Windows taskbar (มุมล่างขวาของหน้าจอ ข้างๆ นาฬิกา) หรือคลิกที่ Option (รูปเฟือง) ด้านขวาบน หน้าต่างเรียน จากนั้นเลือกเมนูย่อย ปรับเทียบ

| IntelliSpeech                                                                                                    |                        |                  | ×                  |  |  |
|----------------------------------------------------------------------------------------------------|------------------------|------------------|--------------------|--|--|
| ─Realtek HD Audio outpu                                                                                                    | t<br>Ø                 | P                |                    |  |  |
| ระดับเสียงหลัก                                                                                                    | ระดับเสียงโปรแกรม      | ระดับเสียงบันทึก | ระดับเสียงไมโครโฟน |  |  |
| L R<br><br><br><br><br><br><br><br><br><br><br><br><br><br><br><br><br><br><br><br><br><br><br><br><br><br><br><br><br><br><br><br><br><br><br><br><br><br><br><br><br><br><br><br><br><br><br> | L R<br><br><br><br>    | L R<br><br><br>  | 22%<br>AGC         |  |  |
| ປຣັນເຕັຍນ ຈະຫັນເສືອຈະບາວນ 0,00 ເຫຮີເນລ<br>ຈະຫັນເສືອຈາງຫ: 0,00 ເທາຣີເນລ                                                                                                    |                        |                  |                    |  |  |
|                                                                                                    | digital publishing ସିଭ |                  |                    |  |  |

- พูดใส่ไมโครโฟนและปรับระดับของไมโครโฟน (เครื่องหมายลูกศร) โดยให้ตัวชี้วัดระดับสีน้ำเงินด้านล่าง วิดีโอติว เตอร์ หยุดนิ่งขณะที่ผู้เรียนเงียบ และเคลื่อนไหวประมาณครึ่งหนึ่ง เมื่อผู้เรียนออกเสียง
- คลิกที่ ปรับเทียบ และพูดใส่ไมโครโฟนประมาณ 2-3 วินาที จากนั้นให้ผู้เรียนเงียบ รอจนกระทั่งกล่อง Active อีก ครั้ง ในช่วงที่เงียบนั้น โปรแกรมจะทำการวัดเสียงรบกวนที่อยู่รอบๆไมโครโฟนประมาณ 5 วินาที โดยที่ระดับเสียง รบกวนที่เหมาะสม ควรอยู่ที่ประมาณ 20 – 40 เดซิเบล
- เมื่อปรับระดับเสียงไมโครโฟนเรียบร้อยแล้ว ให้คลิกที่ ปิด โปรแกรมจะจดจำค่าระดับเสียงต่างๆ และบันทึกไว้
   โดยโปรแกรมจะประมวลผลกับระดับเสียงที่สูงกว่าระดับเสียงรบกวนที่วัดได้ เสียงใดที่ต่ำกว่าระดับเสียงรบกวน
   โปรแกรมจะไม่นำมาวิเคราะห์และประมวลผล

ค่าระดับเสียงของไมโครโฟนนี้จะถูกบันทึกไว้ หากผู้เรียนใช้ไมโครโฟนตัวอื่น หรือเปลี่ยนสถานที่ที่มีเสียงรบกวนแตกต่าง ไป จะต้องทำการปรับค่าใหม่

นอกจากการใช้เมาส์แล้ว ผู้เรียนยังสามารถใช้เสียงในคำสั่งต่างๆได้ ด้านล่างนี้เป็นตัวอย่างขั้นตอนการฝึกออกเสียงคำสั่ง ให้ วิดีโอติวเตอร์ เข้าใจ

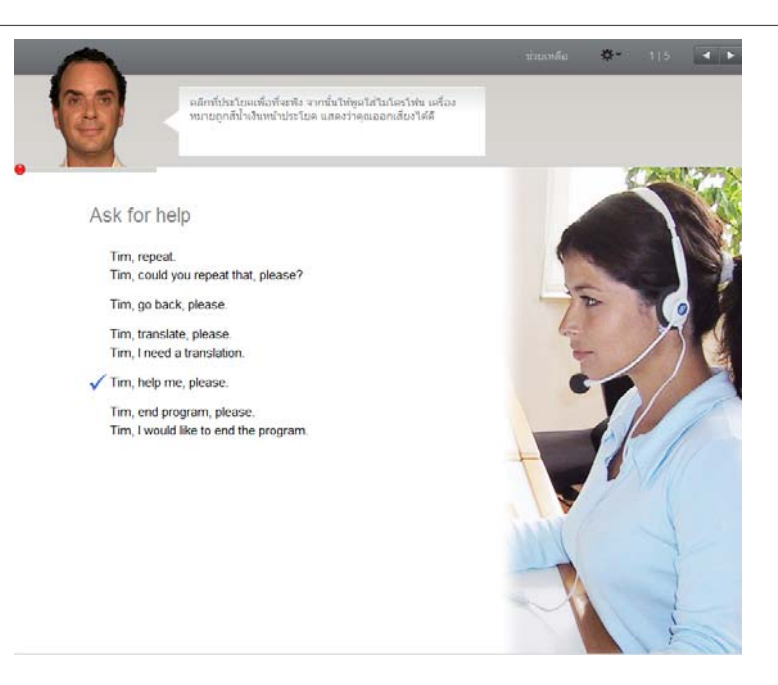

- คลิกที่คำสั่งใน หน้าต่างเรียน เพื่อฟังการออกเสียงคำสั่งนั้น
- ให้ผู้เรียนออกเสียงคำสั่งนั้นใส่ไมโครโฟน ถ้า วิดีโอติวเตอร์ เข้าใจคำสั่ง จะปรากฏเครื่องหมายถูกสีน้ำเงิน หน้า คำสั่งนั้น

้ฝึกคำสั่งในส่วนที่เหลือ โดยใช้เมาส์คลิกที่ลูกศรด้านบนขวาเพื่อข้ามไปแบบฝึกหัดหน้าถัดไป (ผู้เรียนสามารถศึกษาการพูด คำสั่งนี้กับ วิดีโอติวเตอร์ ได้ใน **คุยกับทิม**)

### พูดชื่อ วิดีโอติวเตอร์ ก่อนคำสั่ง

ผู้เรียนจะต้องเรียกชื่อ วิดีโอติวเตอร์ ก่อนพูดคำสั่งเสมอ เพื่อให้ วิดีโอติวเตอร์ ทราบว่าผู้เรียนกำลังพูดด้วย ผู้เรียน จำเป็นต้องใช้ภาษาที่กำลังเรียนอยู่ ในการออกคำสั่ง ตัวอย่างเช่น "Tim, help"

## 4. การใช้เมาส์ในโปรแกรม

หากผู้เรียนไม่ต้องการใช้คำสั่งเสียงในโปรแกรม ผู้เรียนสามารถใช้เมาส์แทนได้

 หน้าต่างเรียน : ใช้ปุ่มลูกศร ด้านขวาบนแถบเมนูบาร์ เพื่อเดินหน้าหรือย้อนไปแบบฝึกหัดต่างๆในคอร์สเรียน (บทสนทนารูปภาพ, แบบฝึกหัด หรือแบบทดสอบ) ตัวเลขข้างลูกศรแสดงให้ผู้เรียนทราบว่าอยู่ที่กิจกรรมใด และมี จำนวนกิจกรรมเท่าไหร่ในบทเรียนนี้

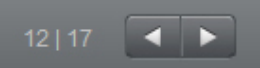

- หน้าต่างเรียน : การกลับไปบทเรียนก่อนหน้าหรือบทเรียนต่างๆ ให้คลิกที่ชื่อบทเรียนที่อยู่ใน แผนอัจฉริยะ
- แผนอัจฉริยะ : ผู้เรียนสามารถดูเนื้อหาในคอร์สเรียนทั้งหมดได้ใน แผนอัจฉริยะ ซึ่งจะมีลักษณะคล้ายกับ โฟลเดอร์ ใน Windows Explorer ผู้เรียนสามารถช่อนและแสดงหัวข้อต่างๆได้ ด้วยการคลิกเครื่องหมาย สามเหลี่ยม หน้าหัวข้อต่างๆ เมื่อผู้เรียนคลิกที่ชื่อบทเรียน หรือชื่อกิจกรรมใดก็ตามใน แผนอัจฉริยะ หน้าที่ สอดคล้องกันนั้นจะปรากฏขึ้นทางขวา หน้าต่างเรียน ด้วย

## 5. ขั้นตอนการออกจากโปรแกรม

เมื่อผู้เรียนต้องการออกจากโปรแกรม ให้เลือกหนึ่งในวีธีการต่อไปนี้

- กด Alt ตามด้วย F4
- ใช้คำสั่งเสียง "Tim, end program, please." กับ วิดีโอติวเตอร์ (ศึกษาการใช้คำสั่งนี้ได้ใน คุยกับทิม)
- คลิกที่เครื่องหมาย X ที่มุมขวาด้านบนของ หน้าต่างเรียน

ระหว่างออกจากโปรแกรม โปรแกรมจะทำการอัพเดทข้อมูลต่างๆ กับ Server ผู้เรียนควรรอจนกระทั่ง การอัพเดทข้อมูลกับ Server ทำจนสำเร็จ

Finalizing...

หากการออกจากโปรแกรมไม่สมบูรณ์ (อาจเกิดจากปัญหาระบบเครือข่าย) ผู้เรียนควรจะ logon เข้าโปรแกรมอีกครั้งและ คลิกที่ Please synchronize! เพื่อให้โปรแกรมทำการ อัพเดทข้อมูลจากเครื่องผู้เรียนเข้าสู่ Server ให้เสร็จสมบูรณ์

| Please synchronize! Local data availabl | e. English A1 - A2 |
|-----------------------------------------|--------------------|
|                                         | English B1         |
| Checked out on dell@APT-02              | English B2         |
|                                         |                    |

การคลิก Please synchronize! ต้องทำที่เครื่องล่าสุดที่เข้าใช้งานโปรแกรม

**จากรูป** : ชื่อ "dell" หมายถึง ชื่อ User ที่ logon เข้า Window ที่เครื่องผู้เรียน และ "APT-02" หมายถึง ชื่อเครื่อง คอมพิวเตอร์ของผู้เรียน

้ไม่ว่าผู้เรียนเลือกออกจากโปรแกรมด้วยวิธีใดก็ตาม โปรแกรมจะจดจำตำแหน่งสุดท้ายที่ผู้เรียนได้ทำไว้ล่าสุด

## B บทสนทนารูปภาพ

บทเรียนหลายๆบท เริ่มต้นด้วยกิจกรรมบทสนทนารูปภาพ ซึ่งมีเนื้อหาที่สอดคล้องกับแบบฝึกหัดต่างๆ ที่ตามมา ซึ่งผู้เรียน จะได้ศึกษาคำศัพท์ใหม่ๆ และโครงสร้างประโยค การฟังทำความเข้าใจ และการออกเสียง ผ่านบทสนทนาของเจ้าของ ภาษา

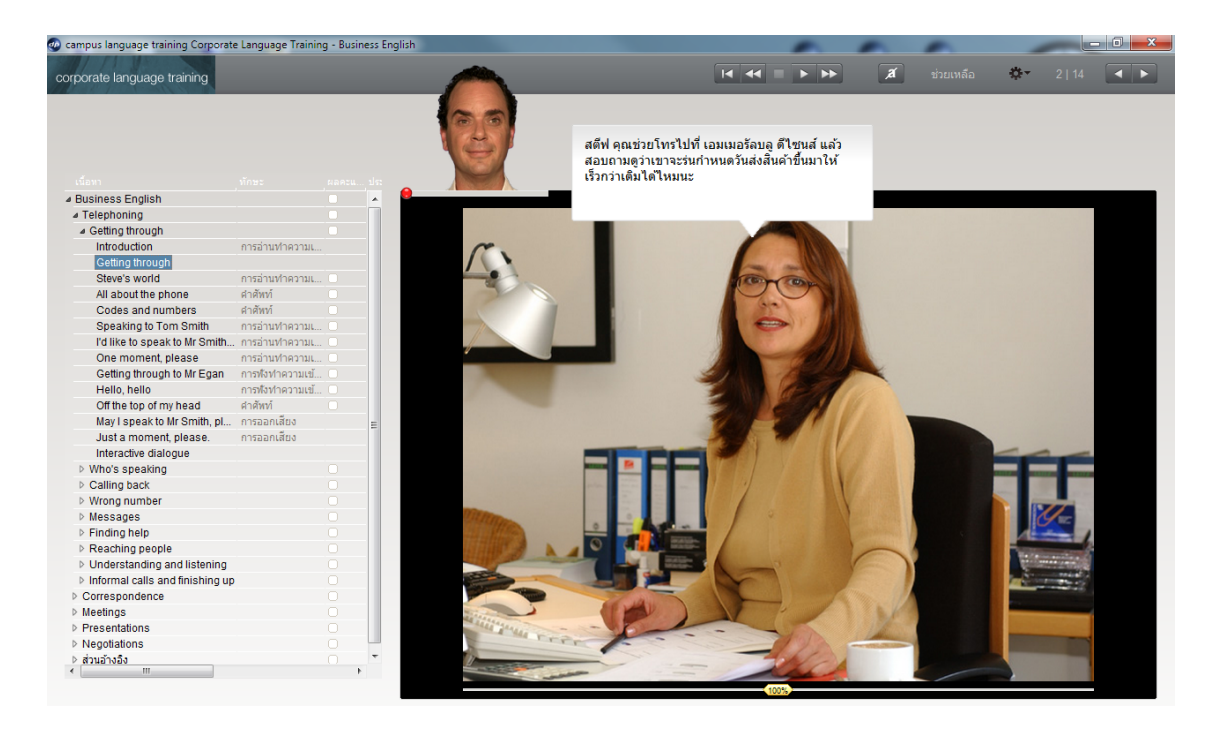

## 1. การเรียนด้วยบทสนทนารูปภาพ

- เริ่มต้นโดยการตั้งใจดูและฟัง บทสนทนารูปภาพ ทั้งเรื่องก่อน
- กลับไปที่ฉากเริ่มต้นและเล่น บทสนทนารูปภาพ อีกครั้งหนึ่ง โดยครั้งนี้ให้เน้นในส่วนที่ผู้เรียนไม่เข้าใจในครั้งแรก โดยสามารถคลิกที่ปุ่มสีเหลือง
   โปทางซ้ายเพื่อลดความเร็ว หรือไปทางขวาเพื่อเพิ่มความเร็วบทสนทนา
- ฟังบทสนทนาทีละส่วน คลิกที่บทพูดเมื่อต้องการพังช้ำว่าบทพูดนั้นออกเสียงอย่างไร หรือกด Alt เมื่อต้องการดูคำ แปล
- ผู้เรียนสามารถซ่อนบทพูด และเลือกเฉพาะฟัง เนื้อเรื่องทั้งหมดได้ เพื่อทดสอบว่าเข้าใจเนื้อหาทั้งหมดหรือไม่
- สำหรับฝึกการออกเสียงนั้น ให้พูดบทสนทนานั้นๆ ใส่ไมโครโฟนและพยายามเลียนเสียงเจ้าของภาษา หากผู้เรียน ออกเสียงบทพูดได้ถูกต้อง โปรแกรมจะเลื่อนไปบทสนทนาภาพถัดไปให้โดยอัตโนมัติ

🛑 โปรแกรมพร้อมบันทึกเสียงเมื่อมีวงกลมเล็กๆอยู่ด้านล่าง วิดีโอติวเตอร์ เปลี่ยนเป็น สีแดง

## 2. สัญลักษณ์ในบทสนทนารูปภาพ

🕟 เริ่มเล่นบทสนทนา (ทั้งภาพและเสียง)

🔲 หยุดบทสนทนา (ทั้งภาพและเสียง)

🕟 ไปสู่รูปภาพถัดไป

🚾 ย้อนกลับไปสู่รูปภาพที่ผ่านมา

📧 กลับไปจุดเริ่มต้นบทสนทนา

(100%) สำหรับลดความเร็วของผู้พูด ให้ใช้เมาส์ลากตัวควบคุมเสียงสีเหลืองไปทางซ้าย สำหรับเพิ่มความเร็วของ ผู้พูด ให้ลากตัวควบคุมเสียงไปทางขวา การกลับมาที่ความเร็วปกติ (100%) ให้ดับเบิ้ลคลิกที่ตัวควบคุมเสียง

📧 ซ่อนบทสนทนา

🧧 แสดงบทสนทนา

- Alt สำหรับการแปลบทสนทนา และคำสั่งต่างๆ บนเมนูบาร์
- ؋ 👝 คลิกที่บทสนทนา สำหรับการฟังการออกเสียงบทสนทนาซ้ำ

## การใช้คำสั่งเสียง

ผู้เรียนสามารถใช้คำสั่งเสียงใน บทสนทนารูปภาพ โดยพูดคำสั่งต่างๆที่อยู่บนเมนูบาร์ ทางด้านบนของหน้าต่างเรียน กับ วิดีโอติวเตอร์ ได้เช่น "Tim, Stop." ผู้เรียนสามารถศึกษาการใช้คำสั่งนอกเหนือจากนี้ได้ เช่น "Tim, hide text." ใน บทเรียน **คุยกับทิม** 

## C แบบฝึกหัด

โปรแกรมนี้ประกอบด้วยแบบฝึกหัดหลากหลายรูปแบบ เพื่อฝึกทักษะภาษาในทุกๆด้าน และมีกระบวนการเรียนที่ไม่น่า เบื่อ ซึ่งสัญลักษณ์ต่างๆใน แผนอัจฉริยะ จะเป็นตัวบอกชนิดของรูปแบบการฝึก

## ทำแบบฝึกหัดให้สมบูรณ์ได้อย่างไร ?

แบบฝึกหัดมีฟังก์ชั่นและแนวทางช่วยเหลือที่หลากหลาย ดังนั้นเพื่อให้ได้ประโยชน์จากคอร์สเรียนมากที่สุด กรุณาทำ แบบฝึกหัดตามคำแนะนำด้านล่างนี้

#### คำชี้แจง

- ฟังคำแนะนำของ วิดีโอติวเตอร์ ถ้าต้องการฟังคำแนะนำซ้ำอีกครั้ง คลิกที่รูป วิดีโอติวเตอร์
- อ่านคำแนะนำที่อยู่ถัดจาก วิดีโอติวเตอร์ โดยผู้เรียนสามารถกด Alt เพื่ออ่านคำแปลภาษาไทย

 บางแบบฝึกหัดมีเฉลยให้แล้ว เพื่อให้ผู้เรียนจดจำคำตอบล่วงหน้า โดยสามารถสังเกตได้จากรูปร่างของเมาส์ ที่
 เปลี่ยนไป เมื่อผู้เรียนคลิกที่ส่วนใดส่วนหนึ่งของแบบฝึกหัด ข้อความบางอย่างในแบบฝึกหัดจะหายไป ผู้เรียนจะต้อง ทำแบบฝึกหัดนั้นให้กลับไปสู่สภาพเดิม (เช่น เติมคำในช่องว่าง หรือลำดับประโยคให้ถูกต้อง) คำชี้แจงใหม่จะปรากฏ ขึ้นด้วยเพื่อช่วยให้คุณทำแบบฝึกหัดได้

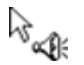

ในบางแบบฝึกหัด จะสามารถตอบคำถามได้หลังจากที่ได้คลิกฟังข้อความไปแล้ว โดยให้สังเกตที่สัญลักษณ์รูปลำโพง และทำตามคำชี้แจงที่ให้มา

ผู้เรียนสามารถพัฒนาทักษะการอ่านทำความเข้าใจ ได้อย่างเป็นระบบ ผู้เรียนจะได้เจอกับข้อความและคำถามที่ สัมพันธ์กัน ให้คลิกที่ Text iconในแบบฝึกหัด หน้าต่างข้อความใหม่จะเปิดขึ้น อ่านข้อความนั้นอย่างถี่ถ้วนและตอบ คำถามในแบบฝึกหัด

#### การทำแบบฝึกหัดให้สมบูรณ์

 ก่อนอื่นผู้เรียนควรพยายามทำแบบฝึกหัดให้เสร็จโดยไม่ใช้ตัวช่วย ผู้เรียนสามารถคลิกที่ ตรวจคำตอบ เพื่อตรวจ คำตอบว่าได้คะแนนเท่าไหร่จากคะแนนเต็ม 100%

#### พจนานุกรม (Dictionary)

คำศัพท์ทุกคำในทุกแบบฝึกจะถูกแปลไว้แล้ว โดยให้คลิกขวาที่คำศัพท์นั้น คำเดี่ยวๆที่นำมาผสมกันจะนับเป็นความหมาย เดียว เช่น New York นอกจากนี้ผู้เรียนยังสามารถเลือกฟังคำศัพท์ ได้ทั้งแบบเสียงผู้หญิงและเสียงผู้ชาย โดยคลิกที่ลำโพง ข้างสัญลักษณ์ผู้ชายและผู้หญิง ในหน้าต่าง Dictionary สำหรับโปรแกรมเรียนภาษาอังกฤษนั้น มีการออกเสียงทั้งแบบ อเมริกันและแบบบริติช โดยสามารถคลิกฟังเสียงได้จากสัญลักษณ์รูปธงชาติ ผู้เรียนสามารถศึกษารากศัพท์ หรือคำศัพท์ ในรูปเอกพจน์เพิ่มเติมได้โดยการคลิกที่ลิงศ์สีน้ำเงิน

reading 🔺 🚟 🕉 🍳 รูปกริยาเติม ing ของ read read อ่าน, การผันกริยา 3 ช่อง: read, read, read; กริยาวลี: read back, read out, read over, read through

Copyright © 2010 digital publishing AG. All rights reserved. This manual may not be copied, photocopied, reproduced, translated, or converted to any electronic or machine-readable form in whole or in part without prior written approval of digital publishing

ไวยากรณ์ที่จำเป็นต่อการทำแบบฝึกหัดนั้น จะมีคำอธิบายคร่าวๆไว้ให้แล้ว ซึ่งหากผู้เรียนต้องการศึกษาข้อมูลเพิ่มเติม เกี่ยวกับไวยากรณ์นี้ สามารถทำได้โดยคลิกที่ลิงค์สีน้ำเงิน

#### การตรวจคำตอบ

คลิก **ตรวจคำตอบ** ที่ เมนูบาร์ ด้านบนของ หน้าต่างเรียน (กด Alt เพื่อดูคำแปลของคำสั่งต่างๆ ใน เมนูบาร์) เพื่อตรวจ คำตอบ หรือหากผู้เรียนทราบคำสั่งเสียง และสามารถออกเสียงได้อย่างถูกต้อง ก็สามารถพูดกับ วิดีโอติวเตอร์ ได้เลย

- หากผู้เรียนตรวจคำตอบก่อนทำแบบฝึกหัดเสร็จ (เช่น ยังใส่คำตอบในช่องว่างไม่ครบ) วิดีโอติวเตอร์ จะแจ้งว่ายัง ทำกิจกรรมไม่เสร็จ แต่หากผู้เรียนยืนยันที่จะตรวจคำตอบ ให้คลิกที่ ตรวจคำตอบ อีกครั้ง
- แบบฝึกหัดหลายๆประเภท เช่นเติมคำลงในช่องว่าง โปรแกรมจะชี้จุดที่ผู้เรียนทำผิดพลาด (ตัวคำตอบจะกระพริบ)
   พร้อมให้คำอธิบายเพื่อช่วยให้ ผู้เรียนแก้ไขคำตอบให้ถูกต้อง แนะนำให้ ผู้เรียนทำตามขั้นตอนดังนี้
  - อ่านข้อความ Error จากนั้น แก้ไขข้อผิดพลาดต่างๆ และคลิกที่ **ตรวจคำตอบ** เพื่อตรวจคำตอบอีกครั้ง
- แบบฝึกหัดจะถูกต้องสมบูรณ์ ก็ต่อเมื่อทุกช่องว่างมีคำตอบและไม่มีคำตอบใดกระพริบ

#### การเฉลยคำตอบ

คลิก **เฉลย** ใน เมนูบาร์ ของหน้าต่างเรียน เพื่อเฉลยแบบฝึกหัด (กด Alt ค้างไว้เพื่อดูคำแปลของฟังก์ชั่นต่างๆ) หรือหาก ผู้เรียนทราบคำสั่งเสียง ก็สามารถพูดกับ วิดีโอติวเตอร์ ได้เลย

 พยายามทำแบบฝึกด้วยตนเองก่อนคลิกเฉลย หากพบว่าแบบฝึกหัดนั้นยาก ลองทำหลายๆครั้ง โดยใช้ตัวช่วยต่างๆ ที่มีให้ เช่น คำอธิบายไวยากรณ์, Dictionary และคำอธิบายไวยากรณ์ ฯลฯ

## แบบฝึกหัดทำหน้าที่เสมือนห้องปฏิบัติการภาษา

หลังจากที่ทำแบบฝึกหัดเสร็จหรือกดเฉลย โปรแกรมจะนำแบบฝึกหัดนี้มาใช้อีกครั้ง เพื่อฝึกทักษะการฟังทำความเข้าใจ หรือการออกเสียง ซึ่งคุณจะทราบได้จากรูปแบบของเมาส์ที่เปลี่ยนไป

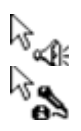

## การฟังเพื่อทำความเข้าใจ ศึกษาการทำแบบฝึกนี้ได้ที่ **ฟังก์ชั่นเพิ่มเติม** : **การฟังทำความเข้าใจ**

การออกเสียง ศึกษาการทำแบบฝึกนี้ได้ที่ **ฟังก์ชั่นเพิ่มเติม** : **ห้องปฏิบัติการภาษา** 

#### ผลคะแนน

ใน แผนอัจฉริยะ คุณสามารถดูผลคะแนนของกิจกรรมต่างๆ ที่ได้ทำไป

| สัญลักษณ์สีแดง    | 0-49%   | ควรปรับปรุง  |
|-------------------|---------|--------------|
| สัญลักษณ์สีเหลือง | 50-70%  | ปานกลาง – ดิ |
| สัญลักษณ์สีเขียว  | 80-100% | ดี – ดีมาก   |

 แบบฝึกหัดที่มีการฝึกออกเสียง คะแนนการออกเสียงจะบันทึกอยู่ที่คอลัมน์ที่ 2 ในแผนอัจฉริยะ นอกจากนี้ยัง แสดงเวลา (นาที) ที่ผู้เรียนใช้ทำในแต่ละแบบฝึก และครั้งล่าสุดที่ทำแบบฝึกหัดนั้นอีกด้วย

#### การไปสู่แบบฝึกหัดถัดไป

- ผู้เรียนสามารถไปสู่แบบฝึกหัดถัดไปได้ ด้วยวิธีต่อไปนี้
  - คลิกที่ปุ่มลูกศรทางขวา บนเมนูบาร์
  - ใช้คำสั่งเสียงกับ วิดีโอติวเตอร์
  - คลิกที่แบบฝึกหัดถัดไปใน แผนอัจฉริยะ

Copyright © 2010 digital publishing AG. All rights reserved. This manual may not be copied, photocopied, reproduced, translated, or converted to any electronic or machine-readable form in whole or in part without prior written approval of digital publishing

| CLT | user | manual |
|-----|------|--------|

1. แบบฝึกหัดลากและปล่อย

| Мау  | I help you?                             |  |  |  |  |
|------|-----------------------------------------|--|--|--|--|
| P    | you like an apple?                      |  |  |  |  |
|      | you give me a pound of apples, please?  |  |  |  |  |
| I    | I take two pounds of garlic.            |  |  |  |  |
| You  | You keep the salad in the refrigerator. |  |  |  |  |
|      | l give you a bag?                       |  |  |  |  |
| must | Shall Would Would                       |  |  |  |  |

เลื่อน Cursor ไปยังคำตอบที่ต้องการ คลิกซ้ายที่เมาส์ค้างไว้และลากคำตอบไปยังช่องว่างที่ต้องการ เมื่อคำตอบ "ล็อค" อยู่ในช่องว่างแล้ว จึงปล่อยเมาส์ได้

- หากผู้เรียนเห็นสัญลักษณ์ไมโครโฟนในแบบฝึกหัดนี้ ก็สามารถใช้เสียงพูดคำตอบได้ โดยให้พูดคำตอบที่ ต้องการในช่องว่างที่มีสัญลักษณ์ไมโครโฟน ซึ่งคำตอบจะเลื่อนไปที่ช่องว่างนั้นเอง (คำตอบผิดก็สามารถเลื่อนไป ได้เช่นกัน)
- คลิกที่ ตรวจคำตอบ เพื่อตรวจคำตอบ ซึ่งคำตอบผิดจะเลื่อนลงมาอยู่ที่ด้านล่างของหน้าต่าง
  - 2. แบบฝึกหัดเติมคำลงในช่องว่าง 🔤

| arrive, close, leave, open, start |  |  |
|-----------------------------------|--|--|
| every day at 10 a.m.              |  |  |
| t 7 p.m. on Thursdays.            |  |  |
| er when it snows.                 |  |  |
| before lunch.                     |  |  |
|                                   |  |  |

คลิกที่ช่องว่างและพิมพ์คำตอบ สามารถไปสู่ช่องว่างถัดไปได้ โดยเลื่อน Cursor หรือกดปุ่ม Enter หรือ Tab คลิกที่ **ตรวจคำตอบ** เพื่อตรวจคำตอบ ซึ่งคำตอบที่ผิดจะกระพริบ เมื่อเลื่อน Cursor ไปยังคำที่กระพริบอยู่ จะเห็น ข้อความ Error ซึ่งจะอธิบายข้อผิดพลาดของคำตอบนั้น กด Alt ค้างไว้ เพื่อดูคำแปล สำหรับการแก้ไขคำตอบนั้น ควรทำ ตามขั้นตอนต่อไปนี้

- คลิกที่ ตรวจคำตอบ
- เลื่อนเมาส์ไปยังจุดที่ผิดและอ่านข้อความ Error
- พยายามแก้ไขข้อผิดพลาดในแต่ละคำตอบ โดยใช้ตัวช่วยต่างๆ เช่น คำอธิบายไวยากรณ์, คำศัพท์ ฯลฯ
- คลิกที่ ตรวจคำตอบ อีกครั้ง และทำกระบวนการนี้ซ้ำ จนกระทั่งไม่มีคำตอบใดกระพริบอีก

้สำหรับการพิมพ์ตัวอักษรที่ไม่อยู่บน Keyboard (เช่น ç ในโปรแกรมเรียนภาษาฝรั่งเศส) กด Ctrl จากนั้นกดปุ่มฟังก์ชั่นคีย์ สำหรับตัวอักษรพิเศษ (เช่น เครื่องหมายเสียงเน้น) แล้วจึงพิมพ์ตัวอักษรที่ต้องการ *ตัวอย่างเช่น ç : กด Ctrl จากนั้นกด F6 และพิมพ์ c* 

3. แบบฝึกหัดเติมคำในช่องว่างกับทางเลือก 🔤

| talk  | to      | somebody           |
|-------|---------|--------------------|
| talk  | about   | something          |
| ask   | 30      | something          |
| think | <b></b> | somebody/something |
| go    |         | some place         |

แบบฝึกหัดนี้ค่อนข้างง่ายเมื่อเทียบกับแบบฝึกหัด Fill-in-the-gap เนื่องจากในช่องว่างนั้นมีคำตอบให้คลิกเลือกได้ ช่องว่าง (ช่องคำตอบ) จะมีสีขาวพร้อมกับรูปของ Cursor เปลี่ยนเป็นลูกศร 2 ดอกต่อกันเป็นวงกลม ให้คลิกที่ช่องว่าง ซึ่ง จะมีคำตอบปรากฏขึ้น เมื่อคลิกอีกครั้ง จะมีคำใหม่ขึ้นมาแทน ให้ผู้เรียนคลิกจนกว่าจะเจอคำตอบที่ถูกต้อง

คลิก **ตรวจคำตอบ** เพื่อตรวจคำตอบ คำตอบที่ผิดจะกระพริบ เมื่อเลื่อน Cursor ไปยังคำที่กระพริบอยู่ จะเห็นข้อความ Error ซึ่งจะอธิบายข้อผิดพลาดของคำตอบนั้น กด Alt ค้างไว้ เพื่อดูคำแปล สำหรับการแก้ไขคำตอบนั้น ควรทำตาม ขั้นตอนต่อไปนี้

- คลิก ตรวจคำตอบ
- เลื่อน Cursor ไปที่คำตอบที่ผิดและอ่านข้อความแนะนำข้อผิดพลาด
- พยายามแก้ไขคำตอบที่ผิด โดยใช้ตัวช่วยต่างๆ เช่น คำอธิบายไวยากรณ์ ฯลฯ
- คลิก ตรวจคำตอบ อีกครั้ง และทำกระบวนการนี้ซ้ำ จนกระทั่งไม่มีคำตอบใดกระพริบอีก
  - 4. แบบฝึกหัดหลายตัวเลือก 🔲

| Carol is having din True | ner with Liz tonight.<br>False        |
|--------------------------|---------------------------------------|
| There are no good        | restaurants on Liz's street.<br>False |
| Liz's boyfriend Jer      | ry is a vegetarian.<br>False          |

คลิกที่กล่องสีเหลี่ยมข้างคำตอบที่ต้องการ (จุดสีน้ำเงินจะปรากฏขึ้นในกล่อง) คำถามหนึ่ง อาจมีได้ มากกว่าหนึ่งคำตอบ หลังจากที่กด **ตรวจคำตอบ** คำตอบที่ผิดจะกระพริบ

# 5. แบบฝึกหัดตอบคำถาม 🛅

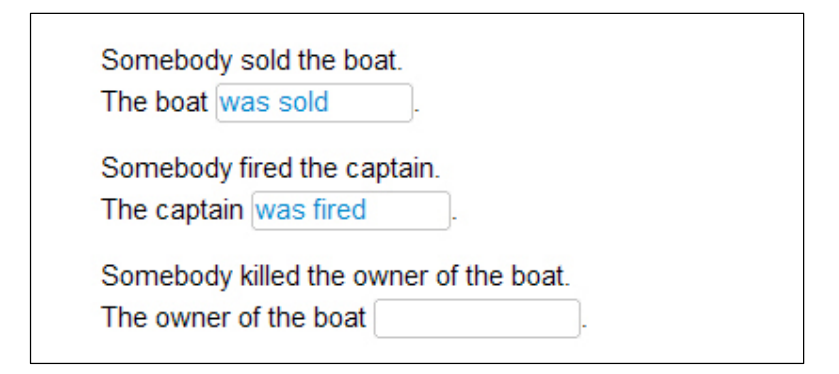

้คลิกที่ช่องว่างและพิมพ์คำตอบเพื่อทำประโยคให้สมบูรณ์ กด Enter หรือ Tab เพื่อเลื่อนไปสู่ช่องว่างถัดไป

หลังจากที่กด **ตรวจคำตอบ** คำตอบที่ผิดจะกระพริบ เมื่อเลื่อน Cursor ไปยังคำที่กระพริบอยู่ จะเห็นคำอธิบาย ข้อผิดพลาด กด Alt ค้างไว้ เพื่อดูคำแปล สำหรับการแก้ไขคำตอบนั้น ควรทำตามขั้นตอนต่อไปนี้

- เลือก ตรวจคำตอบ
- เลื่อน Cursor ไปที่จุดผิดและอ่านข้อความแนะนำข้อผิดพลาด
- แก้ไขข้อผิดพลาดต่างๆ
- คลิก ตรวจคำตอบ อีกครั้ง และทำกระบวนการนี้ช้ำ จนกระทั่งไม่มีคำตอบใดกระพริบอีก
  - 6. แบบฝึกหัดสลับคำในประโยค 🔤

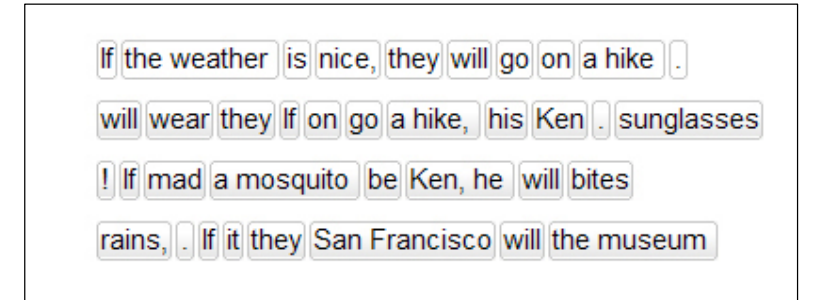

อ่านคำศัพท์ และพยายามนึกถึง ประโยคที่ถูกต้อง จากนั้นจึงคลิกเลื่อนคำศัพท์ เพื่อเรียงลำดับให้สมบูรณ์ สำหรับการ เลื่อนคำ ให้คลิกซ้ายที่เมาส์ค้างไว้และลากคำนั้นไปวางยังตำแหน่งที่ต้องการ ซึ่งตำแหน่งใหม่ที่ไปวางนี้จะมีเส้นสีน้ำเงิน แทรกอยู่ หากเส้นสีน้ำเงินแทรกอยู่ในตำแหน่งพอดี จึงสามารถปล่อยเมาส์ได้ ทำเช่นเดียวกันนี้กับคำที่เหลือ จนกระทั่ง ลำดับคำในประโยคถูกต้อง

คลิก **ตรวจคำตอบ** เพื่อตรวจคำตอบ คำที่อยู่ผิดตำแหน่งจะเป็นสีเทาและยังเลื่อนไปมาได้ แบบฝึกหัดนับว่าเสร็จสมบรูณ์ ก็ต่อเมื่อไม่มีคำใดที่เป็นสีเทาเหลืออยู่

7. แบบฝึกหัดจับคู่สลับคู่ 😽

| When she arrived,      | I had been waiting for an hour.  |
|------------------------|----------------------------------|
| I had dinner           | he was a little nervous.         |
| Before he had a drink, | I had been studying for an hour. |

เลื่อนเมาส์ไปที่ คำ/ส่วนของประโยค คลิกเมาส์ค้างไว้ และเลื่อนไปยังตำแหน่งที่ต้องการ ซึ่งตำแหน่งใหม่ที่วางนี้ จะมีเส้นสี น้ำเงินแทรกอยู่ หากเส้นสีน้ำเงินแทรกอยู่ในตำแหน่งพอดี จะสามารถปล่อยเมาส์ได้

คลิก **ตรวจคำตอบ** เพื่อตรวจคำตอบ คำที่อยู่ผิดตำแหน่งจะเป็นสีเทาและยังเลื่อนไปมาได้ แบบฝึกหัดจะเสร็จสมบรูณ์ เมื่อทุกคำตอบอยู่ในตำแหน่งที่คงที่

8. แบบฝึกหัดตัวเลือกรูปภาพ 🖾

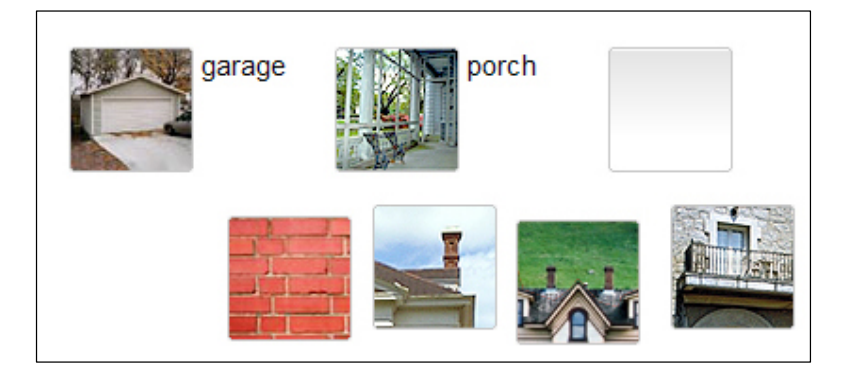

คลิกซ้ายที่เมาส์ค้างไว้และลากรูปภาพไปยังช่องว่างที่ต้องการ เมื่อรูปภาพ "ล็อค" อยู่ในช่องว่างแล้ว จึงปล่อยเมาส์ได้

คลิก **ตรวจคำตอบ** เพื่อตรวจคำตอบ รูปภาพที่อยู่ผิดตำแหน่ง จะเลื่อนลงมาที่ด้านล่างของหน้าต่าง แบบฝึกหัดเสร็จ สมบรูณ์เมื่อรูปภาพทุกรูปอยู่ในตำแหน่งคงที่

9. แบบฝึกหัดการออกเสียง 🦨

| elbow 🥜 bottom |  |
|----------------|--|
| stomach person |  |
| abdomen body   |  |

้จุดประสงค์ของแบบฝึกนี้ คือให้ผู้เรียนเลียนเสียงเจ้าของภาษาให้ใกล้เคียงที่สุด คลิกที่คำแรกเพื่อฟังเสียงคำศัพท์ จากนั้น พูดใส่ไมโครโฟน ซึ่งถัดจาก วิดีโอติวเตอร์ จะมีแถบสีน้ำเงินและคะแนนเปรียบเทียบเสียงของผู้เรียนกับเสียงของเจ้าของ ภาษา เป้าหมายคือต้องออกเสียงให้ได้คะแนนอย่างน้อย 80% และโปรแกรมจึงไปสู่คำต่อไปโดยอัตโนมัติ แต่หากได้ไม่ถึง 80% จะต้องใช้เมาส์คลิกคำต่อไปเอง หากต้องการฝึกออกเสียงคำใดซ้ำอีก ให้คลิกที่คำศัพท์ได้เลย

แบบฝึกหัดนี้ไม่มีการตรวจถูกหรือผิด คะแนนการออกเสียงในแต่ละคำจะถูกบันทึกไว้ใน แผนอัจฉริยะ โดยอัตโนมัติ

## 10. แบบฝึกหัดฝึกจดจำเสียงพูด 🖾

| leisure  | casual     |
|----------|------------|
| treasure | pleasure 🗸 |
| garage   | lodge      |
| joy      | television |

แบบฝึกหัดนี้มีลักษณะการฝึกเหมือนกับการใช้คำสั่งเสียงกับ วิดีโอติวเตอร์ คลิกที่ประโยคหรือคำเพื่อพัง และพูดตามใส่ ไมโครโฟน พยายามเลียนเสียงเจ้าของภาษาให้ใกล้เคียงที่สุด หากผู้เรียนออกเสียงได้ดี เครื่องหมายถูกสีน้ำเงินจะปรากฏ ขึ้นข้างคำศัพท์ หากออกเสียงถูกต้องแต่ยังไม่ชัด เครื่องหมายคำถามจะปรากฏขึ้น

ผู้เรียนจะทราบว่าออกเสียงผ่านเกณฑ์มาตรฐานหรือไม่ จากเครื่องหมายถูกสีน้ำเงินที่ปรากฏขึ้น ไม่มีการบันทึกผล คะแนนใน แผนอัจฉริยะ

## 11. แบบฝึกหัดทำเครื่องหมายข้อความ 🕮

house, but the cat was purring. I had a really important me had to hurry to work. I quickly made some coffee and ate my breakfast. But while I was eating my breakfast, the cat on the table and spilled hot coffee on me! And that is what made me late for the meeting.

คลิกที่คำหรือส่วนของประโยคเพื่อทำแถบสีที่คำตอบ คลิกที่คำนั้นช้ำอีกครั้ง เพื่อยกเลิกคำตอบ คลิก **ตรวจคำตอบ** เพื่อตรวจคำตอบ คำตอบที่ผิดหรือคำตอบที่ถูกแต่ผู้เรียนไม่ได้ทำแถบสีไว้ จะกระพริบ

# 12. ฝึกการออกเสียง 🕍

แบบฝึกหัดนี้ถูกออกแบบเพื่อพัฒนาการออกเสียง ดังนั้นคะแนนที่ปรากฏในแผนอัจฉริยะ คือคะแนนการออกเสียงล้วนๆ โปรแกรมจะทำการวิเคราะห์ผลการออกเสียง และแนะนำว่าควรฝึกเพิ่มทั้งประโยค บางส่วนของประโยค หรือ เฉพาะคำ เดี่ยว เป้าหมายคือประโยคนั้นต้องได้คะแนนอย่างน้อย 80% เมื่อเทียบกับเสียงเจ้าของภาษา

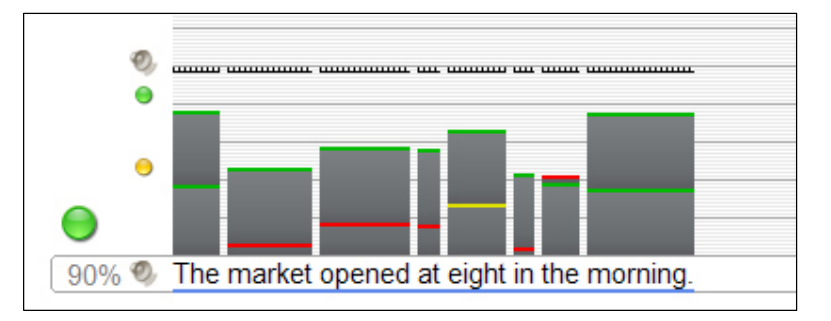

เริ่มต้นด้วยการพึงเสียงเจ้าของภาษา ให้สังเกตวิธีการออกเสียงและการเน้นเสียงในประโยค คลิกที่รูปลำโพงทางด้านซ้าย ของประโยค เพื่อพึงซ้ำได้ตามต้องการ

โปรแกรมพร้อมบันทึกเสียงเมื่อมีแถบสีน้ำเงินกระพริบที่ใต้ประโยค ให้ออกเสียงประโยคนั้นใส่ไมโครโฟนและพยายาม เลียนเสียงให้ใกล้เคียงเจ้าของภาษามากที่สุด

ผลการออกเสียงจะถูกวิเคราะห์ออกมา 3 ด้าน ดังนี้

- ด้านบนของทุกคำในประโยค จะมีคอลัมน์แสดงผลการออกเสียงของผู้เรียนเมื่อเทียบกับเจ้าของภาษา ความสูง ของคอลัมน์หมายถึงผลคะแนนของแต่ละคำ และด้านบนของแต่ละคอลัมน์จะมีสีกำกับไว้ด้วย สีแดงหมายถึงการ ออกเสียงผิดหรือไม่ชัดเจน สีเหลืองหมายถึงการออกเสียงได้ดีปานกลาง และสีเขียวหมายถึงการออกเสียงได้ 80% ขึ้นไปเมื่อเปรียบเทียบกับเสียงเจ้าของภาษา
- ด้านซ้ายสุดของคอลัมน์แสดงผล มีสัญลักษณ์วงกลมเล็กๆ แสดงผลประเมินรวมทั้งประโยค และสำหรับการออก เสียงประโยคในแต่ละครั้ง มีสีบอกถึงคะแนนที่ได้รับ (สีเขียว = ดี, สีเหลือง = ปานกลาง, และสีแดง = ควร ปรับปรุง) คลิกที่สัญลักษณ์ลำโพงเล็กๆด้านบน เพื่อฟังเสียงของผู้เรียน
- สัญลักษณ์วงกลมขนาดใหญ่ด้านบนค่าเปอร์เซ็นต์ แสดงผลการออกเสียงประโยคครั้งที่ดีที่สุด ซึ่งในการออกเสียง ครั้งแรกนั้น สีของสัญลักษณ์ใหญ่ และสีของสัญลักษณ์เล็กจะเหมือนกัน ซึ่งรูปแบบสีต่างๆ จะเหมือนกับกับการ วิเคราะห์เสียงข้างต้น เปอร์เซ็นต์ที่อยู่ด้านล่างสัญลักษณ์วงกลมใหญ่ หมายถึงคะแนนการออกเสียงของผู้เรียน เทียบกับเสียงเจ้าของภาษา และค่าเปอร์เซ็นต์นี้จะถูกบันทึกใน แผนอัจฉริยะ

หลังจากโปรแกรมวิเคราะห์การออกเสียงและแสดงผลแล้ว โปรแกรมจะเลือกให้ผู้เรียนออกเสียงซ้ำเป็นประโยคหรือเฉพาะ คำก็ได้ โดยสังเกตแถบสีน้ำเงินที่กระพริบอยู่ใต้ประโยคหรือคำนั้น เป็นสัญญาณให้ผู้เรียนพูดออกเสียง ซึ่งเป็นขั้นตอนฝึก การออกเสียงของโปรแกรม

## แบบฝึกหัดถือว่าสมบรูณ์ก็ต่อเมื่อ

- ผู้เรียนได้คะแนนการออกเสียงทั้งประโยคเป็นสีเขียว 2 ครั้ง
- ผู้เรียนออกเสียงหลายครั้ง จนกระทั่งไม่มีพื้นที่ว่างสำหรับคอลัมน์แสดงผล

ในทั้งสองกรณีนั้น วิดีโอติวเตอร์ จะให้คำแนะนำกับผลคะแนนที่ได้รับ และคะแนนที่ดีที่สุดจะถูกบันทึกใน แผนอัจฉริยะ หากโปรแกรมวิเคราะห์ว่าการออกเสียงบางคำของผู้เรียนนั้นยังไม่ผ่านเกณฑ์ โปรแกรมจะให้ผู้เรียนฝึกออกเสียงเฉพาะคำ นั้น ก่อนการฝึกพูดทั้งประโยคในครั้งต่อไป คำใดที่ต้องฝึกเพิ่มจะมีแถบสีน้ำเงินกระพริบอยู่ข้างใต้คำนั้น ในส่วนของการ ฝึกคำเดี่ยวนั้น ผู้เรียนสามารถเปรียบเทียบเสียงตนเองกับเสียงเจ้าภาษาได้เหมือนเดิม โดยคลิกที่รูปลำโพงเล็กๆ และมี คอลัมน์สีแสดงผลการออกเสียงปรากฏอยู่ด้านบนของคำศัพท์เช่นเดิม

เส้นแนวนอนสีขาวดำในตารางช่วยให้ผู้เรียนมีเป้าหมายการออกเสียงในแต่ละครั้ง พยายามออกเสียงให้คอลัมน์แสดงผล แตะเส้นแนวนอนนี้ หากผลคะแนนของคำใดในประโยคแตกต่างกันมากหรือยังออกเสียงไม่ชัดเจน โปรแกรมจะให้ผู้เรียน ฝึกเฉพาะคำนั้นก่อน และจากนั้นจึงกลับมาฝึกเป็นประโยคอีกครั้ง ส่วนเส้นสีขาวดำนั้นจะถูกปรับระดับสูงขึ้น คุณต้องออก เสียงประโยคให้ได้สีเขียวอีก 2 ครั้ง

# 13. ฟังก์ชั่นเพิ่มเติม : การฟังทำความเข้าใจ 🖓 🐗

บางแบบฝึกหัดนั้นจะทำหน้าที่เป็นแบบฝึกการฟังเพื่อทำความเข้าใจด้วย หลังจากที่แบบฝึกหัดเสร็จ (จากการคลิก **ตรวจ** คำตอบ และไม่มีคำตอบใดกระพริบอีก หรือจากการคลิก **เฉลย**) รูปร่างของเม้าส์จะเปลี่ยนเป็นรูปลำโพง และแบบฝึกหัด เดิมที่เสร็จสมบรูณ์แล้ว จะเปลี่ยนเป็นแบบฝึกการฟัง ให้คลิกที่ข้อความเพื่อฝึกการฟังการออกเสียง

# 14. ฟังก์ชั่นเพิ่มเติม : ห้องปฏิบัติการภาษา

เมื่อทำแบบฝึกหัดเสร็จสมบรูณ์แล้ว (คลิก **ตรวจคำตอบ** และไม่มีคำตอบใดผิด หรือคลิก **เฉลย** เพื่อดูคำตอบ) รูปร่าง ของเม้าส์ จะเปลี่ยนเป็นรูปไมโครโฟน แบบฝึกหัดนั้นจะเปลี่ยนมาทำหน้าที่เป็นแบบฝึกการออกเสียง ซึ่งโปรแกรมจะทำ การวิเคราะห์ผลและบันทึกคะแนนใน แผนอัจฉริยะ และสุดท้ายนำไปประเมินรวมกับคะแนนทั้งหมดของหลักสูตร

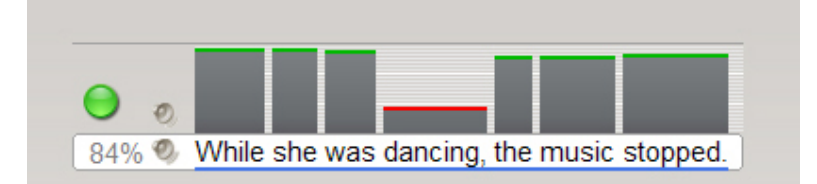

- คุณจะเห็นห้องปฏิบัติการภาษา อยู่ทางด้านขวาของวิดีโอติวเตอร์ ใต้ Task bar ด้านบนของแบบฝึกหัด คลิกที่ ประโยคในแบบฝึกหัด ประโยคนั้นจะปรากฏในแถบข้อความของห้องปฏิบัติการภาษา
- รอให้จุดข้างล่าง วิดีโอติวเตอร์ เป็นสีแดงก่อน แล้วจึงออกเสียงประโยคใส่ไมโครโฟน
- เปอร์เซ็นต์เทียบการออกเสียงกับเจ้าของภาษาแสดงผลทันที่ทางด้านซ้ายของห้องปฏิบัติการภาษา พยายามพูดให้
   ได้คะแนนอย่างน้อย 80%
- คลิกที่ลำโพงด้านซ้ายของประโยค เพื่อฟังเสียงเจ้าของภาษา คลิกที่ลำโพงบน เพื่อฟังเสียงของผู้เรียนเอง

 สีบนคอลัมน์เหนือคำในประโยค แสดงถึงผลการออกเสียงของผู้เรียนเมื่อเทียบกับเจ้าของภาษา ให้เน้นการฝึกออก เสียง ในคำที่ได้ผลสีเหลือง (ปานกลาง) หรือสีแดง (ควรปรับปรุง)

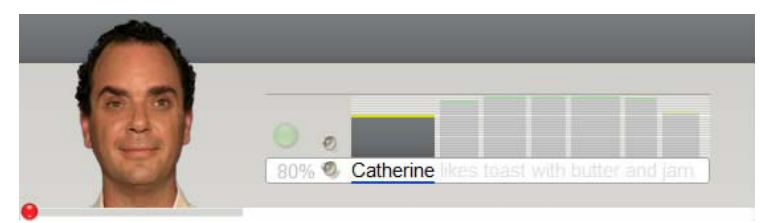

 สำหรับการฝึกออกเสียงเฉพาะคำในห้องปฏิบัติการภาษา คลิกที่คำศัพท์และพูดใส่ไมโครโฟน โปรแกรมทำการ ประเมินผลการออกเสียงของคำเดี่ยวในลักษณะเดียวกับที่เป็นประโยค พยายามออกเสียงให้ได้อย่างน้อย 80%

## 15. บทสนทนาโต้ตอบ

ในบางบทเรียน จะจบด้วยบทสนทนาโต้ตอบ ซึ่งเป็นการฝึกความเข้าใจด้านถ้อยคำและการพูด

- เริ่มบทสนทนา
- เมื่อบทสนทนาหยุด ตัวเลือกต่างๆ จะปรากฎบนหน้าจอ
- เลือก 1 คำตอบ โดยคลิกที่ตัวเลือก หรือใช้เสียงพูดตอบก็ได้ แต่อย่าเว้นวรรคนานเกินไประหว่างคำหรือประโยค
- หากผู้เรียนเลือกคำตอบถูก บทสนทนาจะเดินเรื่องต่อโดยอัตโนมัติ แต่หากเลือกคำตอบผิด จะมีคำใบ้ปรากฏขึ้น เพื่อช่วยผู้เรียนพิจารณาตัวเลือกที่ถูกได้

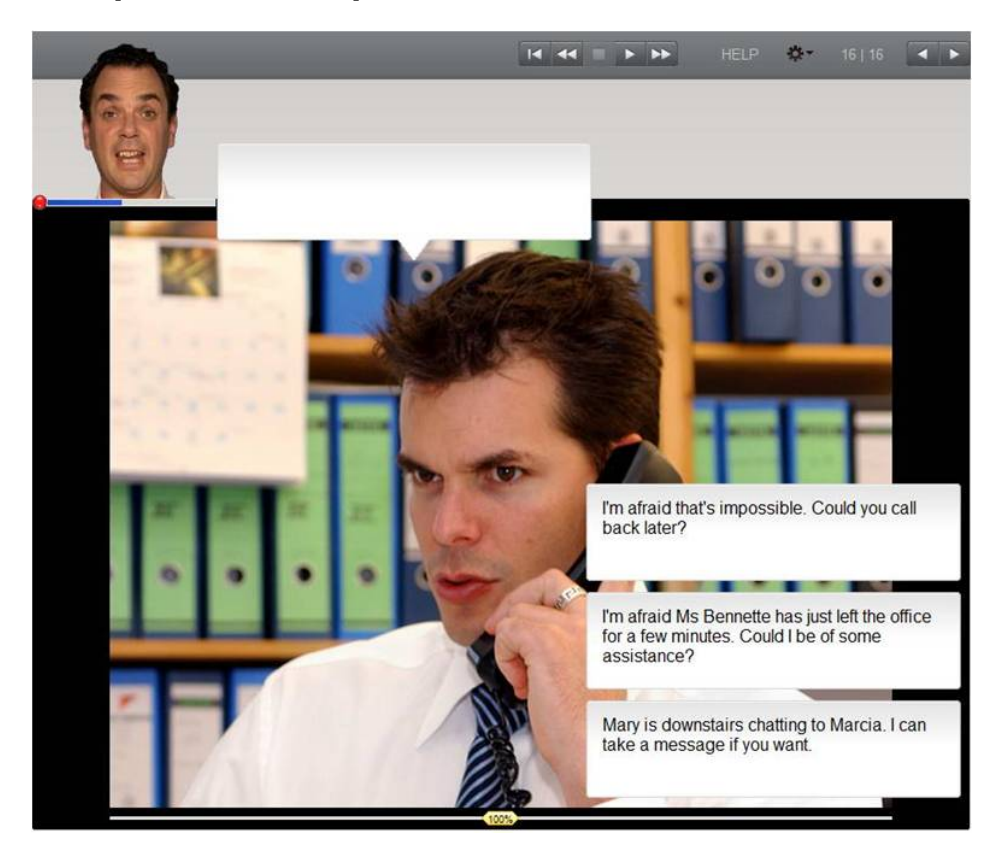

#### D แบบทดสอบ

คลิก ปุ่มลูกศร บนเมนูบาร์ในหน้าต่างเรียน เพื่อเริ่มทำแบบทดสอบ

- ระหว่างการทำแบบทดสอบนั้น โปรแกรมจะปิดคำอธิบายไวยากรณ์และ Dictionary มีการจับเวลาในทุก แบบทดสอบ ซึ่งผู้เรียนทราบเวลาที่เหลืออยู่ได้ที่ Task bar ด้านบนสุดของ หน้าต่างเรียน
- เมื่อทำแบบฝึกหัดหน้าหนึ่งเสร็จแล้ว ให้คลิก ตรวจคำตอบ หรือคลิกที่ลูกศรด้านบนขวา เพื่อเลื่อนไปยัง แบบฝึกหัดถัดไป ซึ่งเมื่อผู้เรียนอยู่ที่หน้าใหม่แล้ว แบบฝึกหัดที่ผ่านมาจะถูก "ล็อค" ไว้และไม่สามารถย้อนกลับไป เปลี่ยนคำตอบได้
- คะแนนการทดสอบถูกบันทึกไว้ใน แผนอัจฉริยะ

| Step 1     | 16  |
|------------|-----|
| Exercise 1 | • 0 |
| Exercise 2 | 80  |
| Exercise 3 |     |
| Exercise 4 |     |
| Exercise 5 | 0   |

# E มุ่งเน้นการเรียนรู้ไปกับแผนอัจฉริยะ

แผนอัจฉริยะ ทำหน้าเป็นศูนย์กลางของโปรแกรมเรียนภาษา ซึ่งมีหน้าที่ดังนี้

- นำเสนอภาพรวมของบทเรียนทั้งหมด
- แสดงผลคะแนนแบบฝึกหัดและแบบทดสอบที่มีการฝึก
- ให้ผู้เรียนเลือกแบบฝึกหัดใดก็ได้ที่ต้องการฝึก
- เพิ่มเติมขอบเขตฟังก์ชั่นโปรแกรมที่สำคัญผ่านเมนู

## 1. องค์ประกอบหลักของแผนอัจฉริยะ

แผนอัจฉริยะจัดไว้เป็นโฟลเดอร์ต่างๆซึ่งถูกรวบรวมไว้เป็นลำดับชั้น โฟลเดอร์หลักมีทั้งหมด 3 ประเภทดังนี้

- โฟลเดอร์หลักสูตร: ตัวอักษรสีดำ ประกอบไปด้วย โฟลเดอร์ย่อยต่างๆ เช่น บทสนทนารูปภาพและแบบฝึกหัด ต่างๆ และมีเครื่องหมายสามเหลี่ยม (สีดำ/สีขาว) ซึ่งใช้เปิดและปิดโฟลเดอร์
- โฟลเดอร์แบบทดสอบ: ตัวอักษรสีน้ำเงิน แบบฝึกหัดต่างๆในนี้เป็นลักษณะของแบบทดสอบ (test mode) ซึ่ง จะไม่มีตัวช่วยเหลือใดๆ และจำกัดเวลาในการทำ
- แบบฝึกคำศัพท์ (Vocabulary practice): ตัวอักษรสีเขียว สำหรับฝึกคำศัพท์เพิ่มเติม ซึ่งประกอบไปด้วย
   Vocabulary list (คำศัพท์ต่างๆที่อยู่เลือกจะมาปรากฏในโฟลเดอร์นี้ แสดงในรูปแบบบัตรคำศัพท์) My words และ
   Index card boxes (กระบวนการฝึกฝนคำศัพท์แบบเป็นขั้นตอน)

| Reference section                       |  |
|-----------------------------------------|--|
| Pronunciation                           |  |
| Basics                                  |  |
| Focus on Britain                        |  |
| Grammar index                           |  |
| <ul> <li>Vocabulary practice</li> </ul> |  |
| Vocabulary list                         |  |
| My words                                |  |
| My index card boxes                     |  |
| Talk to Tim                             |  |
|                                         |  |

**ส่วนของการเรียนรู้** เช่นบทสนทนารูปภาพและแบบฝึกหัดต่างๆ จะมีสัญลักษณ์ในคอลัมน์ "ประเภท" แสดงได้ทราบว่า เป็นบทสนทนารูปภาพหรือแบบฝึกหัด และแสดงถึงประเภทของแบบฝึกหัดด้วย

| Say hello!       |                        |       | 0:02 |     |
|------------------|------------------------|-------|------|-----|
| My name's Dave   | 96                     | 06.04 | 1:22 |     |
| Hello            | <ul> <li>83</li> </ul> | 29.04 | 2:40 | abl |
| My name's Ellen  | 66                     | 05.04 | 3:36 | £   |
| Nice to meet you | •                      |       |      | 4   |

ข้อมูลความก้าวหน้าของการเรียนทั้งหมดจะถูกบันทึกในคอลัมน์ต่างๆ ในแผนอัจฉริยะ ซึ่งจะสามารถทราบได้ว่าแบบฝึก ใดเสร็จสมบรูณ์แล้ว และได้รับผลคะแนนเท่าไหร่ และรูปแบบการฝึกถัดไปคืออะไร

คุณสามารถดูคะแนน ในแต่ละแบบฝึกหัดได้ในแผนอัจฉริยะ ซึ่งผลคะแนนของแต่ละโฟลเดอร์ (เช่นบทเรียนและ แบบทดสอบ) มาจากการรวมผลของแบบฝึกหัดย่อยๆ ภายในโฟลเดอร์นั้น คะแนนจะเป็นคะแนนเฉลี่ยของแบบฝึกหัด ทั้งหมด ระยะเวลาจะแสดงถึงเวลารวมทั้งหมดที่ใช้ในการทำแบบฝึกหัดในโฟลเดอร์นั้น และวันที่จะแสดงถึงเวลาครั้ง สุดท้ายที่เข้ามาในแบบฝึก

| หัวข้อคอลัมน์      | คำอธิบาย                                                                         |
|--------------------|----------------------------------------------------------------------------------|
| เนื้อหา            | ประกอบด้วยรายชื่อบทเรียน กิจกรรม และบทสนทนารูปภาพ ซึ่งเรียงลำดับจากบนลงล่าง      |
| บันทึกย่อ          | แสดงการแทรกบันทึกข้อความ ในแบบฝึกหัด                                             |
| ประเภท             | สัญลักษณ์ประเภทของแบบฝึก                                                         |
| ข้อมูลเพิ่มเดิม    | สัญลักษณ์ฟังก์ชั่นเพิ่มเติม: การฟังทำความเข้าใจ และ / หรือ การจดจำเสียงพูด       |
| ผลคะแนน            | แสดงคะแนนหลังจากการตรวจคำตอบครั้งล่าสุด (เปอร์เซ็นต์ที่ได้จากการทำแบบฝึกหัด      |
|                    | ถูกต้อง)                                                                         |
| ประเมินการออกเสียง | แสดงผลคะแนนการออกเสียง (เปอร์เซ็นต์ที่ได้จากการเทียบเสียงกับของเจ้าของภาษา)      |
| คะแนนเขียนตามคำบอก | ผลคะแนนแบบฝึกหัดเขียนตามคำบอก (กิจกรรมในแบบฝึกคำศัพท์เท่านั้น)                   |
| เวลา               | ระยะเวลาที่ใช้ในการทำแบบฝึกหัดก่อนการตรวจคำตอบกับ วิดีโอติวเตอร์ ซึ่งเป็นเวลารวม |
|                    | ทั้งหมดของทุกครั้งที่เข้ามาทำแบบฝึกหัด ยกเว้นเวลาที่ใช้ในกิจกรรมฝึกออกเสียง      |
| วันที่             | วันที่ล่าสุดที่มีการตรวจแบบฝึกหัด                                                |
| ระดับ              | 1 ง่าย   2 ปานกลาง   3 ยาก                                                       |
| ทักษะ              | Pronunciation การออกเสียง   Vocabulary คำศัพท์   Listening การฟัง                |
|                    | Reading การอ่าน   Grammar ไวยากรณ์   Translation การแปด                          |

ในโฟลเดอร์หรือบทเรียนจะแสดงคะแนน 100% เต็มก็ต่อเมื่อแบบฝึกหัดย่อยทั้งหมดในโฟลเดอร์นั้นเสร็จสมบรูณ์ด้วย คะแนน 100% ดังนั้นคะแนนรวมจะค่อนข้างต่ำ ถ้าทุกกิจกรรมใน โฟลเดอร์ ยังไม่เสร็จสมบรูณ์

ผลคะแนนแบบฝึกหัดและการออกเสียง จะถูกคำนวณเป็นเปอร์เซ็นต์ ดังนี้
 สัญลักษณ์สีแดง
 0-49%
 ควรปรับปรุง
 สัญลักษณ์สีเหลือง
 50-79 %
 ปานกลาง / ดี

สัญลักษณ์สีเขียว 80-100 % ดี / ดีมาก

- สามารถเปลี่ยนลำดับของคอลัมน์ได้ โดยคลิกเมาส์ช้ายที่คอลัมน์ที่ต้องการและลากคอลัมน์นั้นไปยังตำแหน่งใหม่
   ยกเว้นคอลัมน์ เนื้อหา ที่ไม่สามารถย้ายที่ได้
- สามารถปรับความกว้างของคอลัมน์ได้ โดยวาง Cursor ไว้ที่ขอบของหัวข้อคอลัมน์ คลิกเมาส์ซ้ายและลากเส้น ขอบให้กว้างขึ้นหรือแคบลง
- เลือกแสดงเฉพาะคอลัมน์ได้ โดยคลิกขวาที่หัวข้อคอลัมน์และเลือก / ยกเลิกคอลัมน์ที่ต้องการจากรายการ

## 3. การใช้แผนอัจฉริยะ

แผนอัจฉริยะมีลักษณะเหมือน Window Explorer ซึ่งมีสัญลักษณ์ สามเหลี่ยม (สีดำ/สีขาว) สำหรับเปิดหรือปิดเนื้อหาใน โฟลเดอร์ ซึ่งเมื่อคลิกที่หัวข้อโฟลเดอร์หรือแบบฝึกหัดในแผนอัจฉริยะ เนื้อหาที่สอดคล้องกับหัวข้อนั้น จะปรากฏใน หน้าต่างเรียน ด้วย

เมื่อเปิดหลายโฟลเดอร์ขึ้นพร้อมกัน จะไม่สามารถเห็นเนื้อหาทั้งหมดได้ในคราวเดียว ให้ใช้ Scroll bar ทางด้านขวาของ แผนอัจฉริยะ เลื่อนลง (หรือใช้ลูกกลิ้งที่เมาส์ก็ได้) ในลักษณะคล้ายกันนั้น หากไม่สามารถเห็นคอลัมน์ทั้งหมดในแผน อัจฉริยะได้ ให้ใช้ Scroll bar ทางด้านล่างเลื่อนช้ายขวา

เมาส์เป็นวิธีที่ดีที่สุดในการใช้แผนอัจฉริยะ นอกจาก โปรแกรมยังมีเมนูเสริมอื่นๆด้วย ซึ่งจะเห็นได้เมื่อคลิกขวาที่ โฟลเดอร์ หรือที่แบบฝึกหัดใน แผนอัจฉริยะ ฟังก์ชั่นเมนูต่างๆ ที่สัมพันธ์กันนั้นจะปรากฏขึ้นมาให้เลือก เช่น

- แทรกบันทึกย่อในแบบฝึกหัดที่เลือก
- ลบบันทึกย่อที่แทรกไว้
- พิมพ์แผนอัจฉริยะ แบบฝึกหัด บทสนทนา หรือบัตรคำศัพท์
- นำคำศัพท์จากโฟลเดอร์ที่ต้องการ มาใสในกิจกรรมแบบฝึกคำศัพท์
- จัดการเนื้อหาของโฟลเดอร์ต่างๆในแบบฝึกคำศัพท์

|   | สร้างโฟลเดอร์ใหม่ Insert<br>แบบทดสอบใหม่                                                               |        |  |  |
|---|----------------------------------------------------------------------------------------------------|--------|--|--|
|   | <mark>ด้ดลอก</mark>                                                                                    | Ctrl+C |  |  |
|   | 314                                                                                                    | Ctrl+V |  |  |
|   | ลบ                                                                                                    | Delete |  |  |
| ١ | แทรกบันทึกข่อ<br>ลบบันทึกข่อ<br><b>เพิ่มกำศัพท์</b><br>จัดเรียง<br>การทบทวน<br>เพิ่มในกล่องบัตรกำศัพท์ |        |  |  |
|   | พิมพ์                                                                                                  |        |  |  |
|   | พิมพ์แผนอ้อฉริยะ                                                                                       |        |  |  |
|   | พิมพ์ บัตรดำ                                                                                           | ศัพท์  |  |  |

หน้าถัดไปเป็นภาพรวมพังก์ชั่นการทำงานของเมาส์และคีย์บอร์ดในแผนอัจฉริยะ

| ฟ้งก์สับ                         |        | การใช้เบาส์                   |                                                | แลที่ได้รับ                                       |  |
|----------------------------------|--------|-------------------------------|------------------------------------------------|---------------------------------------------------|--|
| การเลือกหัวข้อ คลิกซ้ายที่หัวข้อ |        |                               | หัวข้อที่เลือกใน แผนอัจฉริยะ จะปรากฦเนื้อหาของ |                                                   |  |
|                                  |        |                               |                                                | หัวข้อนั้นในหน้าต่างเรียน ด้วย                    |  |
| แสดงหรือซ่อน โฟลเด               | อร์    | คลิกที่เครื่องสามเหลี่ยม      |                                                | รายละเอียดต่างๆในโฟลเดอร์ ปรากฏขึ้นหรือซ่อนไว้    |  |
|                                  |        | หน้าชื่อโฟลเดอร์              |                                                |                                                   |  |
| การเลือกหัวข้อที่ต่อกัเ          | J      | ลากเมาส์ครอบหัวข้อหรือกด      | Shift                                          | กลุ่มของหัวข้อถูกเลือก (สามารถลบหรือคัดลอกได้)    |  |
|                                  |        | และคลิกที่หัวข้อแรกและหัวร่   | ข้อสุดท้าย                                     |                                                   |  |
| การเลือกหัวข้อที่ไม่ต่อ          | บกัน   | กด Ctrl และคลิกที่หัวข้อที่ต้ | องการ                                          | กลุ่มของหัวข้อถูกเลือก (สามารถลบหรือคัดลอกได้)    |  |
| แสดงเมนูเสริม                    |        | คลิกขวาที่หัวข้อในแผนอัจฉรี   | ายะ                                            | สามารถ เพิ่ม/ลบ บันทึกย่อในแบบฝึกหัด เพิ่ม/ลบ     |  |
|                                  |        |                               |                                                | คำศัพท์ในแบบฝึกคำศัพท์ หรือเลือกพังก์ชั่นการพิมพ์ |  |
|                                  |        |                               |                                                | ต่างๆ ฯลฯ                                         |  |
| ฟังก์ชั้น                        | คำสั่ง | บนแป้นพิมพ์                   | วิธีการท่                                      | 'n                                                |  |
| การเลือกลงล่าง                   | Shift  | และ <b>ลูกศรลง</b>            | กด Shift                                       | และลูกศรลงเพื่อเลือกกลุ่มหัวข้อจากบนลงล่าง        |  |
| การเลือกย้อนขึ้นบน               | Shift  | และ <b>ลูกศรขึ้น</b>          | กดShift                                        | และลูกศรขึ้นเพื่อเลือกกลุ่มหัวข้อจากล่างขึ้นบน    |  |
| ขยายหรือปิดรายการ                | Ctrl   | และ + หรือ -                  | คลิกที่ โท                                     | √ลเดอร์ กดปุ่ม Ctrl กับเครื่องหมาย + เพื่อขยาย    |  |
|                                  |        |                               | คลิกที่ โพ                                     | lลเดอร์ กดปุ่ม Ctrl กับเครื่องหมาย - เพื่อย่อ     |  |
| เลือกหัวข้อแรก                   | Home   | e                             | กด Hom                                         | e                                                 |  |
| เลือกหัวข้อสุดท้าย               | End    |                               | กด End                                         |                                                   |  |

#### การแทรกบันทึกย่อ

คลิกขวาที่ชื่อแบบฝึกหัดหรือ ชื่อโฟลเดอร์ เพื่อแสดงเมนูและเลือก **แทรกบันทึกย่อ** จะมีกระดาษโน้ตสีเหลืองแทรกอยู่ใน แบบฝึก และมีสัญลักษณ์กระดาษสีเหลืองคล้ายกันนั้นปรากฏที่คอลัมน์ "บันทึกย่อ" ในแผนอัจฉริยะด้วย

หากผู้เรียนต้องการเพิ่มขนาด บันทึกย่อ ให้คลิกที่มุมล่างด้านขวา และลากปรับขนาดตามต้องการ

หากผู้เรียนต้องการย้ายตำแหน่งวางกระดาษโน้ต ให้คลิกที่หัวกระดาษและลากไปตำแหน่งที่ต้องการ

หากผู้เรียนต้องการย่อขนาด ให้คลิกที่เครื่องหมายลบที่มุมขวาบน

หากต้องการดูว่ามี บันทึกย่อ แทรกอยู่ที่ใดบ้าง ให้ปิดโฟลเดอร์ทั้งหมดและมองหาสัญลักษณ์กระดาษโปร่งใส ในคอลัมน์ "บันทึกย่อ" ที่ระดับชั้นโฟลเดอร์ สัญลักษณ์โปร่งใสนี้ หมายถึงมีการแทรกบันทึกย่ออยู่ในแบบฝึกหัด ของโฟลเดอร์นั้น หากต้องการลบบันทึกย่อ คลิกขวาที่บรรทัดแบบฝึกหัด และเลือกเมนู **ลบบันทึกย่อ** 

# 4. เมนูตัวเลือก

| HELP | <b>\$</b> -            | 4   20                  |   |
|------|------------------------|-------------------------|---|
|      | 🗸 วิดีโอติ             | າເຫວຈ໌                  |   |
|      | ✓ การรับรู้<br>ปรับเที | ร์เสียงชูด<br>ยบไมโครโฟ | u |
|      | ข้อมูล                 |                         |   |

| เมนูย่อย            | ฟังก์ชั่น                                                                              |
|---------------------|----------------------------------------------------------------------------------------|
| -<br>วิดีโอติวเตอร์ | เปิด/ปิด วิดีโอติวเตอร์                                                                |
| การรับรู้เสียงพูด   | เปิด/ปิด ระบบการสังเคราะห์เสียง เช่นการใช้เสียงตอบคำสั่ง ใช้เสียงสั่งงานวิดีโอติวเตอร์ |
| ปรับเทียบไมโครโฟน   | ปรับเทียบไมโครโฟน วัดค่าและตัดเสียงรบกวน เพื่อให้ผลการสังเคราะห์เสียง ให้มี            |
|                     | ประสิทธิภาพดีที่สุด                                                                    |
| ข้อมูล              | ข้อมูลเกี่ยวกับเวอร์ชั่นของโปรแกรมและข้อมูลเกี่ยวกับระบบของคุณ                         |

## F แบบฝึกคำศัพท์

ภายในส่วนอ้างอิง (Reference Section) คุณจะได้พบกับ **แบบฝึกคำศัพท์** (Vocabulary practice) (ตัวอักษรสีเขียว) ซึ่ง มีไว้สำหรับการฝึกคำศัพท์

- รายการคำศัพท์ (Vocabulary list) เป็นที่เก็บคำศัพท์ต่างๆ ทั้งหมด ซึ่งโฟลเดอร์นี้จะว่างเปล่าจนกระทั่งผู้เรียนได้ มีการเลือกคำศัพท์ไว้ฝึกเพิ่มเติมขณะเรียน
- คำศัพท์ของฉัน (My words) สำหรับฝึกและจัดกับกลุ่มคำศัพท์ที่ต้องการฝึกเพิ่มเติม
- กล่องบัตรคำศัพท์ของฉัน (My index card boxes) เพื่อฝึกคำศัพท์ใหม่ๆ และทบทวนคำศัพท์เก่าๆ อย่างเป็น ขั้นตอน

## 1. การเลือกคำศัพท์ที่ต้องการฝึกใน "รายการคำศัพท์"

เริ่มต้นโดยการเลือกคำศัพท์จากโปรแกรมเรียนภาษา ที่ต้องการฝึกเพิ่ม และย้ายคำเหล่านั้นมาไว้ใน **คำศัพท์ของ** ฉัน ซึ่งมี 2 วิธีดังนี้

คลิกขวาที่คำศัพท์ในแบบฝึกหัด ซึ่งจะปรากฏหน้าต่าง Dictionary จากนั้นให้คลิกที่สัญลักษณ์ A

mean 🔺 🕮 ふの 2 の

เลือกแบบฝึกหัด หรือ โฟลเดอร์ ที่ต้องการในแผนอัจฉริยะ คลิกขวาเพื่อแสดงเมนู และเลือก เพิ่มคำศัพท์

## 2. การจัดคำศัพท์ ใน "คำศัพท์ของฉัน"

คำศัพท์ที่อยู่ใน **คำศัพท์ของฉัน** จะมีปรากฏขึ้นใน <mark>รายการคำศัพท์ด้วย</mark> ด้วย ซึ่งผู้เรียนสามารถสร้างโฟลเดอร์ใหม่ใน คำศัพท์ของฉัน ได้ตามต้องการ โดยใช้ฟังก์ชั่นทั่วไปของแผนอัจฉริยะ เช่น สร้างโฟลเดอร์ใหม่ ลบ และอื่นๆ ถ้าต้องการเปลี่ยนแปลงชื่อโฟลเดอร์ ให้กดปุ่ม F2

#### การลบคำศัพท์

เลือกคำศัพท์ที่ต้องการลบในแผนอัจฉริยะ คลิกขวาเพื่อแสดงเมนู และเลือก **ลบ** การลบคำศัพท์จาก <mark>คำศัพท์ของฉัน</mark> หรือ **กล่องบัตรคำศัพท์ของฉัน** คำศัพท์จะถูกลบเฉพาะในโฟลเดอร์ที่ลบเท่านั้น แต่หากลบคำศัพท์จาก **รายการคำศัพท์** คำศัพท์ในโฟลเดอร์อื่นๆ ที่อยู่ด้านล่างจะถูกลบด้วยทั้งหมด

#### การเรียงลำดับคำศัพท์ในโฟลเดอร์

คลิกขวาที่โฟลเดอร์ และเลือก **จัดเรียง** จากเมนู ซึ่งสามารถเลือกวิธีการเรียงลำดับคำศัพท์ได้ โดยคลิกที่หัวข้อของคอลัมน์ หากต้องการเปลี่ยนลำดับของคอลัมน์ ให้คลิกที่คอลัมน์และลากไปยังตำแหน่งที่ต้องการ เมื่อต้องการจัดลำดับคำศัพท์ให้ เหมือนเดิม (ตามลำดับอักษร) คลิกที่สัญลักษณ์ลูกศรด้านซ้าย

## 3. การเรียนรู้คำศัพท์

ใฟลเดอร์คำศัพท์ แสดงสัญลักษณ์ 4 แบบ ดังนี้

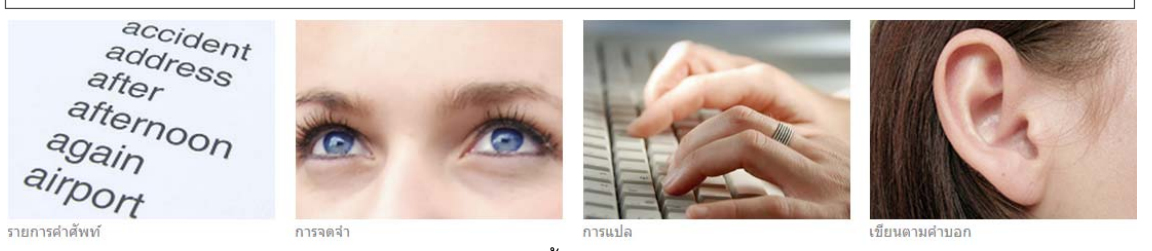

**รายการคำศัพท์** (Vocabulary list) แสดงคำศัพท์ทั้งหมดในโฟลเดอร์ ในรูปแบบบัตรคำศัพท์

- การจดจำ (Memorize) ในแบบฝึกหัดนี้ คำศัพท์จะถูกซ่อนไว้ ให้คลิกที่สัญลักษณ์รูปตา และพยายามจำ ความหมาย จากนั้น กด Alt เพื่อตรวจคำตอบ หากผู้เรียนทราบคำศัพท์นั้น กดลูกศรสีเขียวด้านบนขวา บนเมนูบาร์ เพื่อไปสู่คำถัดไปได้เลย หากผู้เรียนไม่ทราบคำศัพท์นั้น คลิกที่ลูกศรสีแดง เพื่อข้ามไปยังคำถัดไปก่อน
- การแปล (Translate) พิมพ์คำศัพท์ที่ถูกต้องลงในช่องว่างด้านช้ายของหน้าจอ จากนั้นคลิก ตรวจคำตอบ หรือ Enter เพื่อตรวจคำตอบ ในการฝึกรูปแบบนี้ ผู้เรียนสามารถ พูดคำศัพท์ใส่ไมโครโฟนแทนการพิมพ์คำศัพท์ได้เลย ถ้าออกเสียงคำศัพท์ได้ถูกต้อง คำศัพท์คำนั้นจะปรากฏขึ้นที่ด้านช้ายของหน้าจอโดยอัตโนมัติ และเพื่อไปสู่ศัพท์ คำถัดไป ให้กด Enter หรือกดลูกศรเดินหน้าบนเมนูบาร์
- เขียนตามคำบอก (Dictation) ฟังเสียงคำศัพท์ หรือคลิกที่สัญลักษณ์ลำโพงทางด้านซ้ายเพื่อฟังเสียงคำศัพท์ และพิมพ์คำศัพท์ที่ได้ยินลงในช่องว่างด้านซ้ายมือของบัตรคำศัพท์ คลิก ตรวจคำตอบ หรือกด Enter เพื่อตรวจ คำตอบ และกด Enter อีกครั้งหรือ คลิกที่ลูกศรเดินหน้า เพื่อเลื่อนไปสู่คำถัดไป

#### ไม่มีการโกง!

เมื่อเลือกประเภทของแบบฝึกแล้ว คำศัพท์ในแผนอัจฉริยะจะถูกซ่อนไว้และคำศัพท์ทั้งหมดจะสุ่มปรากฏขึ้นให้ฝึก

#### ้ฝึกการออกเสียง

ผู้เรียนสามารถฝึกการออกเสียงของคำศัพท์ได้บ่อยครั้งตามต้องการ ซึ่งผลประเมินการออกเสียงจะแสดงอยู่ทางด้านขวา ของ **วิดีโอติวเตอร์** และผลการออกเสียงในแต่ละครั้งจะบันทึกไว้ในแผนอัจฉริยะ

#### การทบทวนคำศัพท์

สำหรับการทบทวนกลุ่มคำศัพท์ที่ต้องการเน้นเฉพาะนั้น ให้ทำ Highlight เพื่อเลือกคำศัพท์ในแผนอัจฉริยะ จากนั้นคลิก ขวาและเลือก **การทบทวน** จากเมนู ซึ่งคำศัพท์เหล่านี้จะถูก Copy ลงในโฟลเดอร์ใหม่ชื่อ **การทบทวน** เมื่อลบคำศัพท์ ออกจาก โฟลเดอร์นี้ จะไม่มีผลกระทบกับการฝึกคำศัพท์ในโฟลเดอร์อื่น และผลคะแนนจะยังถูกบันทึกไว้ใน รายการ คำศัพท์

## 4. การเรียนรู้คำศัพท์ใหม่ด้วยกล่องบัตรคำศัพท์

การใช้บัตรคำศัพท์เพื่อฝึกคำศัพท์ที่ต้องการเน้นเฉพาะที่อยู่ในแผนอัจฉริยะนั้น ให้ Highlight เลือกคำศัพท์ และ Copy หรือลากคำเหล่านั้นไปวางใน โฟลเดอร์ ซื่อ **กล่องบัตรคำศัพท์** ซึ่งเป็น โฟลเดอร์ย่อยของ **กล่องบัตรคำศัพท์ของฉัน** จากนั้นเลือกว่าต้องการฝึกคำศัพท์ด้วยรูปแบบใด โดยคลิกที่ประเภทของแบบฝึก ระบบการทำงานของบัตรคำศัพท์นั้น ประกอบด้วย 5 ขั้นตอน ซึ่งคำศัพท์คำใดที่ผู้เรียนจดจำไม่ได้ คำศัพท์คำนั้นจะถูก ย้อนกลับขึ้นมา 1 ขั้นตอนเพื่อนำกลับมาให้ฝึกซ้ำอย่างเป็นระบบ จนกระทั่งผู้เรียนจดจำคำศัพท์นั้นได้อย่างแม่นยำ โดย กระบวนการนี้ เริ่มขึ้นทันทีที่ผู้เรียนเลือกประเภทของแบบฝึก

เมื่อฝึกคำศัพท์ในรายการ คำที่ผู้เรียนจดจำได้ถูกต้อง คำศัพท์นั้นจะถูกส่งไปสู่ **ส่วนแยก** ถัดไป ส่วนคำที่ยังจำไม่ได้ จะถูก ส่งกลับไปยัง **ส่วนแยก** ก่อนหน้าโดยอัตโนมัติ เพื่อให้ทำการฝึกซ้ำ

โปรแกรมทำการแยกและเรียบเรียงคำศัพท์สำหรับการทบทวนโดยอัตโนมัติ ผู้เรียนสามารถเปลี่ยนประเภทของแบบฝึก คำศัพท์ได้เรื่อยๆ จนกระทั่ง คำศัพท์ทั้งหมดอยู่รวมกันใน **ส่วนแยกที่** 5

### 5. ผลคะแนน

ผลคะแนนของทุกคำจะถูกบันทึกในแผนอัจฉริยะ โดยจะแสดงด้วยสีเขียว สีเหลือง และสีแดง ตามระดับคะแนนที่ได้รับ ซึ่ง ผลคะแนนแรกของคำศัพท์ที่บันทึกในแผนอัจฉริยะนั้น จะแสดงด้วยสีเขียว (รู้คำศัพท์) หรือสีแดง (ไม่รู้คำศัพท์) หากผล ครั้งที่สอง แย่ลง สีเขียวจะกลายเป็นสีเหลือง หากผลครั้งที่สาม แย่ลงอีก สีเหลืองจะกลายเป็นสีแดง ในทางกลับกัน สีแดง ก็สามารถเปลี่ยนเป็นสีเหลือง และสีเขียวได้

- สีเขียว : ผู้เรียนรู้คำศัพท์
- สีเหลือง : ผู้เรียนไม่แน่ใจคำศัพท์
- สีแดง : ผู้เรียนไม่รู้คำศัพท์

ข้อมูลต่อไปนี้จะถูกบันทึกในแผนอัจฉริยะ สำหรับคำศัพท์แต่ละคำ

- ผลคะแนน : ผลคะแนนในแบบฝึกหัด การจดจำ และ การแปล
- ประเมินการออกเสียง : ผลคะแนนประเมินการออกเสียง
- คะแนนเขียนตามคำบอก : ผลคะแนนในแบบฝึกหัด เขียนตามคำบอก
- วันที่ : วันที่ล่าสุดที่เข้ามาทบทวนคำศัพท์

นอกจากนี้ ที่ระดับโฟลเดอร์ยังมีเวลารวมทั้งหมดที่ใช้ในแต่ละส่วนด้วย

## การพิมพ์บัตรคำศัพท์

สามารถพิมพ์บัตรคำศัพท์ หรือรายการคำศัพท์ได้ โดยเลือกคำศัพท์หรือ โฟลเดอร์คำศัพท์ที่ต้องการ จากนั้นคลิกขวา และ เลือก **พิมพ์** (สำหรับพิมพ์รายการคำศัพท์ที่เลือก)หรือ **พิมพ์บัตรคำศัพท์** (สำหรับพิมพ์บัตรคำศัพท์) จากเมนู

พิมพ์บัตรคำศัพท์แบบสองด้าน ซึ่งในหนึ่งหน้ากระดาษ สามารถพิมพ์บัตรคำศัพท์ได้ 8 ใบ โดยพิมพ์บนกระดาษหนาและ ตัดออกเอง หรือจะพิมพ์บนบัตรคำศัพท์สำเร็จรูปก็ได้

ในบัตรคำศัพท์ ประกอบด้วยคำศัพท์ที่ต้องการฝึก พร้อมตัวอย่างประโยค และมีคำแปลอยู่ที่ด้านหลัง

หากเครื่องพิมพ์ไม่สามารถพิมพ์แบบสองด้านได้ ให้ตั้งค่ากระดาษเองและพิมพ์ด้านหน้า จากนั้นใส่กระดาษแผ่นเดิม และ พิมพ์ด้านหลังของกระดาษ

## พิมพ์รายการคำศัพท์

ในแผนอัจฉริยะ เลือกคำศัพท์หรือ โฟลเดอร์คำศัพท์ที่ต้องการพิมพ์ คลิกขวาเพื่อแสดงเมนู และเลือก **พิมพ์** 

# G คุยกับทิม

้คู่มือนี้ได้มีการพูดถึงการใช้คำสั่งเสียงมาบ้างแล้ว ด้วยคำสั่งเสียงนี้ ผู้เรียนสามารถควบคุมการทำงานของโปรแกรมโดยใช้ เสียงของผู้เรียนได้เลย – โดยใช้ภาษาที่กำลังเรียนอยู่

#### ระบบการทำงานของคุยกับทิม

ระบบการรับรู้คำสั่งเสียง เป็นโปรแกรมที่ใช้เสียงพูดโต้ตอบได้ ซึ่งวิดีโอติวเตอร์สามารถเข้าใจคำสั่งเสียงในภาษาที่เรียน และปฏิบัติตามคำสั่งที่ได้ยิน

- การใช้คำสั่งเสียงทุกครั้ง ต้องเริ่มด้วยการพูดชื่อของ วิดีโอติวเตอร์ เพื่อเปิดการสังเคราะห์เสียงของ คุยกับทิม
- คุยกับทิม เข้าใจคำสั่งเสียงที่สอดคล้องกับกิจกรรมหน้าปัจจุบันเท่านั้น ตัวอย่างเช่น หากผู้เรียนอยู่ที่หน้าภาพรวม (ไม่ใช่หน้าแบบฝึกหัด) คำสั่งเสียง "Tim, correction." จะไม่ทำงาน เนื่องจากในหน้านั้นไม่มีแบบฝึกหัดให้ตรวจ คำตอบ
- หมายเหตุ: คุยกับทิม พร้อมบันทึกเสียงเมื่อจุดกลมๆข้างใต้ วิดีโอติวเตอร์ เป็นสีแดง เช่นเดียวกับฟังก์ชั่นการ บันทึกเสียงอื่นๆในโปรแกรม
- ฝึกเกี่ยวกับคำสั่งเสียงต่างๆ ได้ที่โฟลเดอร์ คุยกับทิม ในส่วนอ้างอิง

# H เคล็ดลับการเรียนด้วยตนเอง

#### ตั้งเป้าหมายในการเรียน

- การเรียนภาษาแบบ E-learning นั้น ต้องอาศัยแรงจูงใจจากตัวผู้เรียนมากขึ้น กว่าการเรียนในรูปแบบเดิม
- พิจารณาดูว่าปัจจัยใดเป็นแรงจูงใจที่ดีที่สุด และสำคัญที่สุดที่จะเรียนภาษา ให้ตั้งเป้าหมายที่สามารถปฏิบัติได้จริง
- ลำดับความสำคัญ
- เอาชนะการต่อต้านและความขึ้เกียจของตนเอง โดยการยึดเหนี่ยวกับแผนการเรียน กำหนดเวลาของการกระทำ การสิ่งหนึ่งๆ เพื่อให้สำเร็จลุล่วง
- ให้ความสำคัญกับเป้าหมายที่ตั้งไว้และกำหนดเวลาเรียนที่แน่นอน ดังเช่นโลกธุรกิจในปัจจุบัน

#### จัดการกับเวลาเรียน

- บอกเพื่อนร่วมงานและเจ้านาย ถึงความจำเป็นและความตั้งใจที่จะเรียนรู้ รวมถึงเป้าหมายที่คุณต้องทำให้สำเร็จ
- การบรรลุเป้าหมายในช่วงเวลาที่กำหนดไว้ ดังนั้นเพื่อยึดอยู่กับแผน ควรกำหนดตารางเวลาเรียนในช่วงระหว่าง สัปดาห์ และเผื่อเวลาสำรองไว้ด้วย
- เริ่มเรียนจากระยะเวลาสั้นๆ ประมาณ 30 นาที
- เมื่อชั่วโมงการเรียนยาวนาน ควรหาเวลาพักบ้าง

### ใช้วิธีการที่เหมาะสมกับการเรียน

- ทบทวนเนื้อหาที่เป็นความรู้ใหม่ให้บ่อยครั้ง
- ไม่ลืมที่จะทบทวนสิ่งที่เคยคิดว่ายากในตอนแรก
- จัดตารางเพื่อทบทวนบทเรียนที่ผ่านมาในแผนการเรียนด้วย
- เมื่อเรียนอย่างคร่ำเคร่ง อย่าลืมพักบ้าง
- ให้รางวัลตนเองเมื่อบรรลุเป้าหมายที่ตั้งไว้

### นำสิ่งที่เรียนรู้ด้วยตนเองไปประยุกต์ใช้

- ใช้วิธีการสื่อสารต่างๆให้เป็นประโยชน์ (อีเมล์ หรือ โทรศัพท์) เพื่อโต้ตอบกับผู้เรียนคนอื่นและติวเตอร์
- แบ่งปันเคล็ดลับการเรียนรู้และความก้าวหน้าของการเรียนกับเพื่อนร่วมงาน

#### ลดสิ่งที่จะมารบกวนช่วงระหว่างการเรียน

- วิเคราะห์ปัจจัยที่อาจรบกวนการเรียน (โปรแกรมคอมพิวเตอร์อื่น ลักษณะสถานที่เรียน เพื่อนร่วมงานบริเวณนั้น)
- สร้างบรรยากาศการเรียนที่ปลอดปัจจัยการรบกวนข้างต้น โอนสายเรียกเข้าให้เพื่อนร่วมงานระหว่างการเรียน และ พูดคุยถึงผลที่ได้กับเพื่อนร่วมงานและเจ้านาย

# I คำถามที่พบบ่อย

## "ฉันไม่ทราบวิธีการใช้งานตัวโปรแกรมเลย โปรแกรมภาษานี้ทำงานอย่างไรและฉันสามารถเรียนรู้ได้ อย่างไร?"

หากการเรียนแบบ E-learning นี้ เป็นสิ่งใหม่สำหรับคุณ กรุณาอ่านคู่มือการใช้งานอย่างละเอียด โดยเน้นจุดสนใจที่ บทแรกๆ (Warm up) และดูการแนะนำเนื้อหาเบื้องต้น (Product tour) ประมาณ 10 นาทีได้ที่ http://www.cltnet.in.th/demo

## "ฉันจะทำแบบฝึกหัดได้อย่างไร?"

แบบฝึกหัดมี 4 ประเภทหลัก บางแบบฝึกหัดจะสามารถตอบคำถามได้หลังจากที่ได้คลิกฟังข้อความไปแล้ว โดยให้ สังเกตที่สัญลักษณ์รูปลำโพง และทำตามคำชี้แจงที่ให้มา ในแบบฝึกหัดหลายประเภท โปรแกรมสามารถแสดงการ วิเคราะห์ข้อผิดพลาด ซึ่งแนะนำให้ปฏิบัติตามขั้นตอน คือ อ่านข้อความวิเคราะห์ (Error) จากนั้นแก้ไขคำตอบให้ ถูกต้อง แบบฝึกหัดเสร็จสมบรูณ์ก็ต่อเมื่อ ไม่มีคำตอบใดกระพริบ หลังจากที่คลิก **ตรวจคำตอบ** 

## "ฉันจะทำแบบฝึกหัดได้อย่างไร หากไม่เข้าใจคำศัพท์ในแบบฝึกหัด?"

คำศัพท์ทุกคำในทุกแบบฝึกจะถูกแปลไว้ โดยให้คลิกขวาที่คำนั้น คำเดี่ยวๆที่นำมาผสมกันจะนับเป็นความหมาย เดียว เช่น New York นอกจากนี้ผู้เรียนยังสามารถเลือกฟังคำศัพท์ได้ทั้งแบบเสียงผู้หญิงและเสียงผู้ชาย โดยคลิกที่ ลำโพงข้างสัญลักษณ์ผู้ชายและผู้หญิงในหน้าต่าง Dictionary สำหรับโปรแกรมเรียนภาษาอังกฤษนั้น มีการออกเสียง ทั้งแบบอเมริกันและแบบบริติช ผู้เรียนสามารถศึกษารากศัพท์ หรือคำศัพท์ในรูปเอกพจน์เพิ่มเติมได้โดยคลิกที่ลิงค์สี น้ำเงิน คำศัพท์ทุกคำในแบบฝึกหัดมีคำแปล เพียงแค่คลิกขวาที่คำเท่านั้น

## "ฉันจะทราบถึงข้อผิดพลาดที่ทำในแบบฝึกหัดได้อย่างไร?"

คลิก **ตรวจคำตอบ** ที่เมนูบาร์ ด้านบนของหน้าต่างเรียน (กด Alt เพื่อดูคำแปลของคำสั่งในเมนูบาร์) หรือใช้คำสั่ง เสียงกับวิดีโอติวเตอร์ ให้ตรวจคำตอบได้เช่นกัน หากผู้เรียนเลือกที่จะตรวจคำตอบก่อนทำแบบฝึกหัดสมบรูณ์ (เช่น ใส่คำตอบยังไม่ครบทุกข้อ) วิดีโอติวเตอร์จะบอกผู้เรียนว่ายังทำแบบฝึกหัดไม่เสร็จ แต่หากผู้เรียนยืนยันที่จะตรวจ คำตอบ ให้คลิกที่ **ตรวจคำตอบ** อีกครั้ง ในแบบฝึกหัดหลายประเภท (เช่น แบบฝึกหัดเติมคำลงในช่องว่าง) โปรแกรมจะแสดงจุดที่ผิดและให้คำอธิบายสั้นๆเพื่อช่วยในการแก้ไขคำตอบ ซึ่งแนะนำให้ปฏิบัติตามขั้นตอนต่อไปนี้ ขั้นแรก อ่านข้อความ Error จากนั้นแก้ไขให้ถูกต้อง และสุดท้ายคลิกที่ **ตรวจคำตอบ** เพื่อตรวจอีกครั้ง แบบฝึกหัดจะ สมบรูณ์เมื่อช่องว่างทั้งหมดมีคำตอบ และไม่มีจุดใดกระพริบอีก

## "ฉันสามารถฝึกการออกเสียง ในขณะที่เรียนด้วยคอมพิวเตอร์ได้อย่างไร?"

เมื่อทำแบบฝึกหัดเสร็จสมบรูณ์แล้ว (คลิก **ตรวจคำตอบ** และไม่มีข้อความ Error อีก หรือคลิก **เฉลย** เพื่อดูเฉลย) สัญลักษณ์ของเมาส์ จะเปลี่ยนเป็นรูปไมโครโฟน ผู้เรียนสามารถฝึกการออกเสียงกับห้องปฏิบัติการภาษา ที่อยู่ ทางด้านขวาของวิดีโอติวเตอร์ คลิกที่ประโยคต่างๆในแบบฝึกหัด และประโยคนั้นจะปรากฏขึ้นบนแถบข้อความของ ห้องปฏิบัติการภาษา รอให้วงกลมข้างล่าง วิดีโอติวเตอร์ เป็นสีแดงก่อน แล้วจึงออกเสียงประโยคใส่ไมโครโฟน โปรแกรมจะประเมินคะแนนการออกเสียงเทียบกับเสียงของเจ้าของภาษาไว้ทางด้านซ้ายของห้องปฏิบัติการภาษา ทันที พยายามพูดให้ได้คะแนนอย่างน้อย 80% และสามารถคลิกที่ลำโพงด้านซ้ายของประโยค เพื่อฟังเสียงเจ้าของ ภาษา คลิกที่ลำโพงบน เพื่อฟังเสียงของผู้เรียนเอง

## "ฉันสามารถคั่นหน้ากระดาษ หรือแทรกโน้ตในคอร์สได้อย่างไร?"

คลิกขวาที่แบบฝึกหัดหรือ โฟลเดอร์ เพื่อแสดงเมนูและเลือกเมนู **แทรกบันทึกย่อ** ซึ่งทางด้านขวาของหน้าต่าง เรียนจะปรากฏบันทึกย่อสีเหลืองแทรกอยู่ในแบบฝึกหัด และมีสัญลักษณ์คล้ายกันนั้นปรากฏที่คอลัมน์ "บันทึกย่อ" ในแผนอัจฉริยะด้วย หากผู้เรียนต้องการเพิ่มขนาดบันทึกย่อ ให้คลิกที่มุมล่างขวาของบันทึกย่อและลากเพื่อขยาย ขนาดตามความต้องการ ผู้เรียนสามารถย้ายตำแหน่งของบันทึกย่อไปที่ตำแหน่งใดก็ได้ในแบบฝึกหัด หรือคลิกที่ เครื่องหมายลบ (มุมขวาบนของบันทึกย่อ) เพื่อย่อบันทึกย่อ หากต้องการดูว่ามีบันทึกย่อแทรกอยู่ที่ใดบ้าง ให้ปิด โฟลเดอร์ทั้งหมดและมองหาสัญลักษณ์กระดาษโปร่งแสงในคอลัมน์ "บันทึกย่อ" ที่ระดับชั้นโฟลเดอร์

สัญลักษณ์โปร่งแสงนี้ หมายถึงมีการแทรกบันทึกย่อในแบบฝึกหัดที่อยู่ในโฟลเดอร์นั้น หากต้องการลบบันทึกย่อ คลิกขวาที่แบบฝึกหัดหรือ โฟลเดอร์ และเลือกเมนู **ลบบันทึกย่อ** บันทึกย่อว่างๆ ก็สามารถทำเป็นที่คั่นหน้าหนังสือได้ เนื่องจากจะมีสัญลักษณ์ บันทึกย่อ ปรากฏในแผนอัจฉริยะ

ถึงแม้ว่าโฟลเดอร์นั้นจะปิดอยู่ สัญลักษณ์บันทึกย่อจะมีปรากฏขึ้นที่ด้านบนสุดของระดับโฟลเดอร์ เพื่อบอกให้ ทราบว่ามีการแทรกบันทึกย่ออยู่ในโฟลเดอร์ย่อยนั้น

 "ฉันสามารถปริ้นแบบฝึกหัดได้หรือไม่ เพื่อเรียนภาษาโดยไม่ต้องใช้คอมพิวเตอร์ ในขณะเดินทาง?" สามารถปริ้นแบบฝึกหัดได้ โดยเลือกหัวข้อที่ต้องการในแผนอัจฉริยะ จากนั้นคลิกขวา และเลือก พิมพ์

## "ฉันจะควบคุมบทสนทนารูปภาพได้อย่างไร?"

บทเรียนหลายๆบทเริ่มต้นด้วย บทสนทนารูปภาพ ซึ่งมีเนื้อหาที่สอดคล้องกับแบบฝึกหัดที่ตามมา โดยมีปุ่มคำสั่ง ต่างๆ เช่นเดียวกับเทปบันทึกเสียง แสดงไว้ที่ด้านบนของบทสนทนารูปภาพ คลิกที่ลูกศรชี้ไปทางขวา เพื่อเริ่มบท สนทนารูปภาพ คลิกที่เครื่องหมายสี่เหลี่ยมเพื่อหยุดบทสนทนารูปภาพ ปุ่มที่มีลูกศร 2 ดอกซี้ไปทางขวา สำหรับ เลื่อนบทสนทนาไปสู่รูปภาพถัดไป ปุ่มที่มีลูกศร 2 ดอกชี้ไปทางซ้าย สำหรับย้อนกลับไปหนึ่งภาพ ปุ่มที่มี เครื่องหมายขีดและลูกศรชี้ไปทางซ้าย สำหรับกลับไปที่จุดเริ่มต้นของบทสนทนา สามารถเพิ่มหรือลดความเร็ว เสียงของบทสนทนาได้ โดยคลิกที่เครื่องหมายปรับระดับสีเหลือง และเลื่อนไปทางซ้าย สำหรับลดความเร็ว หรือ ทางขวาสำหรับเพิ่มความเร็ว ดับเบิ้ลคลิกที่เครื่องหมายปรับระดับสีเหลืองเพื่อกลับสู่เสียงพูดปกติ (100%) อีกครั้ง

#### "ฉันอยากใช้คำสั่งเสียง "Talk to Tim" ในโปรแกรมเรียนภาษา ฉันจะทำได้อย่างไร?"

ระบบการรับรู้คำสั่งเสียง เป็นโปรแกรมที่ผู้เรียนใช้เสียงพูดโต้ตอบได้ ซึ่งวิดีโอติวเตอร์สามารถเข้าใจคำสั่งเสียงใน ภาษาที่เรียน และปฏิบัติตาม Keywords ที่ได้ยิน การใช้คำสั่งเสียงทุกครั้ง ต้องเริ่มด้วยการพูดชื่อของ วิดีโอติว เตอร์ เพื่อเปิดการสังเคราะห์เสียงของ คุยกับทิม ซึ่ง คุยกับทิม จะเข้าใจคำสั่งเสียงที่สอดคล้องกับกิจกรรมหน้า ปัจจุบันเท่านั้น ตัวอย่างเช่น หากผู้เรียนอยู่ที่หน้าภาพรวม (ไม่ใช่หน้าแบบฝึกหัด) คำสั่งเสียง **ตรวจคำตอบ** จะไม่ ทำงาน เนื่องจากในหน้านั้นไม่มีแบบฝึกหัดให้ตรวจคำตอบ

**หมายเหตุ**: คุยกับทิม พร้อมบันทึกเสียงเมื่อจุดกลมๆข้างใต้ วิดีโอติวเตอร์ เป็นสีแดง เช่นเดียวกับกิจกรรมอื่นใน โปรแกรม ฝึกเกี่ยวกับคำสั่งเสียงต่างๆ ได้ที่ **คุยกับทิม** ในส่วนอ้างอิง

#### "ฉันสามารถปิด วิดีโอติวเตอร์ ได้อย่างไร?"

หากผู้เรียนต้องการใช้สมาธิโดยไม่ให้วิดีโอติวเตอร์มารบกวน คลิกที่เมนูบาร์ (รูปเฟือง) จากนั้นเอาเครื่องหมายถูก หน้าหัวข้อ วิดีโอติวเตอร์ ออก

้สำหรับการเปิด วิดีโอติวเตอร์ ให้ทำงานเหมือนเดิม คลิกที่เมนูบาร์ ทำเครื่องหมายถูกหน้าหัวข้อ วิดีโอติวเตอร์

"ฉันจะทราบผลการทำแบบฝึกหัดได้อย่างไร?"

ผลคะแนนของแบบฝึกหัดและการออกเสียง บันทึกอยู่ในแผนอัจฉริยะ ทางซ้ายของหน้าต่างเรียน ในรูปแบบ เปอร์เซ็นต์ 0-100% ผลที่ปรากฏด้วยสีเขียวคือ ดี - ดีมาก สีเหลือง คือปานกลาง และสีแดง คือควรปรับปรุง

#### "ฉันจะศึกษาไวยากรณ์เพิ่มเติมได้ที่ไหน?"

ประการแรก คำอธิบายไวยากรณ์มีอยู่ในหน้าแบบฝึกหัดต่างๆ (คลิกที่หัวข้อ **ไวยากรณ์** บนเมนูบาร์) และสามารถ คลิกที่ลิงศ์ข้อความสีน้ำเงินในคำอธิบายไวยากรณ์ เพื่อดูคำอธิบายเพิ่มเติมเกี่ยวกับหัวเรื่องนั้น นอกจากนี้ ยังมีไวยากรณ์จำแนกไว้เป็นหมวดหมู่ต่างๆ อธิบายอยู่ใน **สารบัญไวยากรณ์** ใน **ส่วนอ้างอิง** ของ

แผนอัจฉริยะ ซึ่งการอธิบายนี้ มีการยกตัวอย่างการใช้งานด้วย และประการสุดท้าย ใน **ทักษะการใช้ภาษา** ใน แผนอัจฉริยะ ในส่วนของ **ไวยากรณ์** ซึ่งได้มีการเรียบเรียงไว้ตาม หัวเรื่องต่างๆ มีคำอธิบาย พร้อมทั้งแบบฝึกหัดอีกมากมาย เพื่อเน้นการศึกษาเฉพาะเรื่อง ภายใน **ทักษะการใช้** ภาษา ยังมีส่วนที่เป็น **การออกเสียง การสื่อสาร การพังทำความเข้าใจ** และ **คุยกับทิม** เพื่อเน้นการเรียนรู้ อย่างเข้มข้น

"ฉันศึกษาข้อแตกต่างระหว่าง ภาษาอังกฤษแบบอเมริกัน และภาษาอังกฤษแบบบริติชได้อย่างไร?"
 ข้อแตกต่างที่สำคัญระหว่าง ภาษาอังกฤษที่ใช้ในประเทศอเมริกา และประเทศอังกฤษ สรุปอยู่ในบทเรียน มุ่งเน้น
 ไปในสหราชอาณาจักร ใน ส่วนอ้างอิง

### "ฉันจะออกจากโปรแกรมเรียนภาษาได้อย่างไร?"

มีหลายวิธีที่จะออกจากโปรแกรมเช่น คลิก X ที่มุมขวาบนของหน้าต่างเรียน หรือ กด Alt+F4 โปรแกรมจะบันทึกผล การเรียนไว้ และเปิดขึ้นที่ตำแหน่งเดิมเมื่อกลับเข้ามาในโปรแกรมคราวต่อไป นอกจากนี้ ยังสามารถใช้คำสั่งเสียง กับ วิดีโอติวเตอร์ ได้ (ศึกษาเพิ่มเติมได้ที่บทเรียน **คุยกับทิม** ในโปรแกรม)

#### Contact

Technical Support: support@clt-net.in.th

#### digital publishing AG

corporate language training Tumblinger Straße 32 80337 München

#### Applitech Solution Co., Ltd.

Head Office: 846/32 Rama II Soi 43, Bangmod Jomthong Bangkok 10150 E-mail: info@applitech.co.th

Language Center: 105/2 Saiwatkhok Rd. T.Bangprok, A.Muang Pathumthani 12000 Tel: 02 581 1222-5 Fax: 02 581 1221 E-mail: info@clt-net.in.th